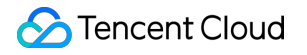

# Tag Operation Guide Product Documentation

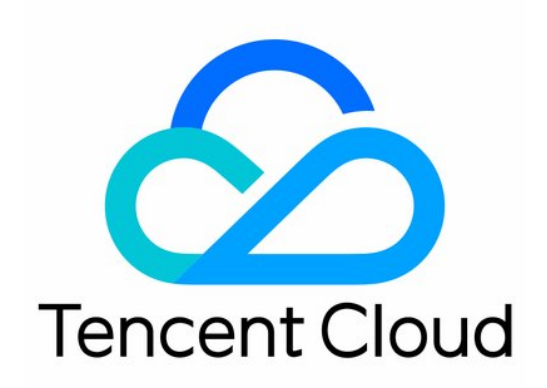

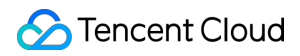

#### **Copyright Notice**

©2013-2025 Tencent Cloud. All rights reserved.

Copyright in this document is exclusively owned by Tencent Cloud. You must not reproduce, modify, copy or distribute in any way, in whole or in part, the contents of this document without Tencent Cloud's the prior written consent.

Trademark Notice

#### 🔗 Tencent Cloud

All trademarks associated with Tencent Cloud and its services are owned by the Tencent corporate group, including its parent, subsidiaries and affiliated companies, as the case may be. Trademarks of third parties referred to in this document are owned by their respective proprietors.

#### Service Statement

This document is intended to provide users with general information about Tencent Cloud's products and services only and does not form part of Tencent Cloud's terms and conditions. Tencent Cloud's products or services are subject to change. Specific products and services and the standards applicable to them are exclusively provided for in Tencent Cloud's applicable terms and conditions.

### Contents

**Operation Guide** 

Creating Tags Tagging Resources

Unbinding Tags

Unbinding or Modifying Tags in Batches

**Deleting Tags** 

Viewing Tagged Resources

Querying and Editing Resource Tags

Setting Tag Quotas

Exporting Resource Tags

Query Tag Modification Record

CreatedBy

Overview

Enable CreatedBy

Disable CreatedBy

**Tag Limitations** 

Tag Policy

Overview

Policy Syntax

**Basic Operations** 

Enabling Tag Policy

Disabling Tag Policy

Creating Tag Policy

**Enabling Tag Policy Restrictions** 

Binding Tag Policy

Unbinding Tag Policy

**Correction Task** 

Effective Policy

Exporting a Tag List

## Operation Guide Creating Tags

Last updated : 2025-01-02 14:54:12

## Overview

When you have multiple cloud product resources under your Tencent Cloud account such as CVM instances, CBS instances, and COS buckets and other resources under your account, you can create tags during the tag planning phase, and bind specific cloud resources during the tag application phase to implement classified management. **Note:** 

The character content of the tag key and tag value cannot be written at will, but needs to meet usage limits. See Use Limits.

### Directions

#### Method 1: Unified Creation of Tags

#### Case Scenario

Preset tags are created in the tag planning phase, and then these tags are bound to specific cloud resources in the tag application phase for classified management. This is suitable for scenarios where your account has a tag administrator to plan tags in advance and you do not want each sub-user to create tags arbitrarily. It is recommended to grant each sub-user only the read-only permission for tags.

#### Characteristics

The tag administrator completes the unified creation of tags.

Other sub-users only use tags and do not create them. When sub-users edit resource tags, they can only select existing tags from the dropdown list and cannot create new tags directly. If it is necessary to create tags (provided that sub-users have the corresponding permission), sub-users need to go to the Tag console's Tag List to complete the creation.

#### **Operation Guide**

- 1. Log in to the Tag Console.
- 2. In the left sidebar, click Tag List to enter the Tag List page.
- 3. Click Create Tag.

| Tag List                |             |                |                       |
|-------------------------|-------------|----------------|-----------------------|
| Custom tags System tags |             |                |                       |
| Create Tag Delete       |             |                |                       |
| Тад Кеу 👅               | Tag Value ▼ | Resource Count | Operation             |
| task-1                  | task-2      | 1              | Bind Resources Delete |

4. In the **Create Tag** dialog, you can create a new tag or add tag values for an existing tag.

#### Note:

For more information on the use limits of tag keys and values, see Use Limits.

Creating a Tag

Adding Tag Value

1. You can enter the tag key and tag value.

#### Note:

To create multiple tags, click Add Tag Key and enter multiple tag keys and tag values simultaneously.

| Enter a new tag key and value, or select a tag key and add a new value to it.     Each tag key can have a maximum of 1,000 values. You can add 10 values at a time. Tag Key Tag Value | <ul> <li>Enter a new ta</li> <li>Each tag key of</li> </ul> | ag key and value, or select a tag key and add a new value to it.<br>can have a maximum of 1,000 values. You can add 10 values at a time. |        |
|----------------------------------------------------------------------------------------------------|-------------------------------------------------------------|----------------------------------------------------------------------------------------------------|--------|
| ag Key lag Value                                                                                                    |                                                             |                                                                                                    |        |
| : Enter a tag value Delete                                                                                                    | ад кеу                                                      | : Enter a tag value                                                                                                    | Delete |

2. After entering values, click **OK**.

#### Method 1

1.1 Select an existing tag key, enter a new tag value, then click **OK**.

| reate Tag                                                          |                                                                                                    | ×      |
|--------------------------------------------------------------------|----------------------------------------------------------------------------------------------------|--------|
| <ul> <li>Enter a new tag ke</li> <li>Each tag key can h</li> </ul> | y and value, or select a tag key and add a new value to it.<br>ave a maximum of 1,000 values. You can add 10 values at a time. |        |
|                                                                    |                                                                                                    |        |
| ng Key                                                             | Tag Value       : Enter a tag value                                                                                            | Delete |

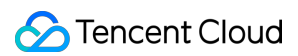

#### Method 2

1.1 You can also create a new tag key, and enter a new tag value (supports creating multiple tag keys at the same time).

| i • Enter a new tag key | and value, or select a tao key and add a new value to it.      |  |
|-------------------------|----------------------------------------------------------------|--|
| Each tag key can ha     | ve a maximum of 1,000 values. You can add 10 values at a time. |  |
| īag Key                 | Tag Value                                                      |  |

1.2 Click **OK** to complete the creation of the tag.

#### Method 2: Customization of Tags at Will

#### Case Scenario

Tags serve as a flexible resource management tool under your account. Sub-users can customize tags according to their own needs.

#### **Characteristics**

Each sub-user can create and use tags.

Currently, this method is in the product experience stage. If necessary, you can submit a ticket to apply for it.

#### **Operation Guide**

1. Log in to the VPC console (You can log in to any cloud product console, with VPC as an example here).

2. In the tag editing section of the **Create VPC** dialog box, directly enter the tag to complete the creation.

#### Note:

Difference between this method and Method 1:

In Method 1, you can only select an existing tag in the tag editing section, and you cannot create a tag by entering a new key value.

This method allows you to directly enter a tag that has not been created. After submission, the creation will be completed, provided that the tag key value also complies with the rules. See Use Limits.

| Create VPC         | ×                                                                                                    |
|--------------------|----------------------------------------------------------------------------------------------------|
| VPC inform         | nation                                                                                               |
| Region             | Southwest China(Chongqing)                                                                           |
| Name               |                                                                                                    |
|                    | Up to 60 characters ([a-z], [A-Z], [0-9], [] and Chinese characters).                                |
| IPv4 CIDR<br>Block | 10 • . 0 . 0 . 0 / 16 •                                                                              |
|                    | The IP range cannot be changed once created. It's recommended to have a proper network structure 🛛 . |
| Tags               | Directly enter the tag key Directly enter the tag value 🛛 😵                                          |
|                    | + Add 🕥 Paste                                                                                        |

## Next

**Binding Resources** 

## **Tagging Resources**

Last updated : 2024-12-10 15:18:07

## Overview

This document describes how to tag resources in the console so that you can manage your resources centrally and by category.

## Prerequisites

You have created a tag. For detailed instructions, please see Creating Tags.

### Directions

- 1. Log in to the Tag console.
- 2. Click Tag List on the left sidebar.
- 3. Find the key-value pair you created and click **Bind Resources** in the **Operation** column.

| Tag List          |             |                    |                   |
|-------------------|-------------|--------------------|-------------------|
| Create Tag Delete |             |                    |                   |
| Tag key T         | Tag value 🔻 | Count of Resources | Operation         |
| test              | test        | 4                  | Bind Resources De |
|                   |             | 0                  | Bind Resources De |

4. On the **Bind Resources** page, select a Tencent Cloud service and resource type and choose the resources to tag.

| ServiceType     | Please select                                         |    | <b>v</b>           |
|-----------------|-------------------------------------------------------|----|--------------------|
| Resource Type   | Please select                                         |    | <b>v</b>           |
| Select Resource | 5                                                     |    | Selected (0)       |
| Enter resource  | ID                                                    | Q, | Resource ID Region |
| Resource        | ID Region                                             |    |                    |
|                 | No data yet                                           |    |                    |
|                 |                                                       |    |                    |
|                 |                                                       |    |                    |
|                 |                                                       | -  | *                  |
|                 |                                                       |    |                    |
|                 |                                                       |    |                    |
|                 |                                                       |    |                    |
|                 |                                                       |    |                    |
|                 | and a strain the ball the strain strain strain strain |    |                    |

5. Click **OK** to tag the resources.

## **Related Operations**

Unbinding TagsViewing Tagged Resources

×

## **Unbinding Tags**

Last updated : 2024-12-10 15:17:33

## Overview

You can unbind a tag from a resource in the console.

#### Note:

Unbinding a tag will only remove the tag from a resource. It will not delete the tag.

### Prerequisites

You have created a tag and bound it to a resource. For detailed instructions, please see Creating Tags and Tagging Resources.

### Directions

1. Log in to the Tag console.

2. Click Tag List on the left sidebar.

3. Find the key-value pair you created and click the number in the **Count of Resources** column to view the tagged resources.

| Tag List          |                    |                    |                   |
|-------------------|--------------------|--------------------|-------------------|
| Create Tag Delete |                    |                    |                   |
| Tag key T         | Tag value <b>T</b> | Count of Resources | Operation         |
| test              | test               | 4                  | Bind Resources De |
|                   |                    | 0                  | Bind Resources De |

4. On the View Resources page, Click Detach Tags in the Operation column.

| View Resource                             | 5                                                                |                                       |                       |                               |             |
|-------------------------------------------|------------------------------------------------------------------|---------------------------------------|-----------------------|-------------------------------|-------------|
| <ul> <li>Only dis<br/>please r</li> </ul> | play all resources that have be<br>nanage them in the resource t | een bound to the curre<br>tags 🖸 page | ent tag key-value pai | r. If you want to manage reso | ource tags, |
| Resource ID                               | Cloud Produ <b>T</b>                                             | Resource Type <b>Y</b>                | Region <b>T</b>       | Total number of               | Operation   |
|                                           | Virtual Private Clo                                              | VPN Tunnel                            |                       | © 1                           | Detach Tags |

5. In the dialog box that pops up, click  $\ensuremath{\text{OK}}$  to unbind the tag.

## Unbinding or Modifying Tags in Batches

Last updated : 2024-03-29 11:03:47

## Overview

When you do not want to bind resources to a tag, you can unbind the tag in batches in the Tag console. When you want to change the tags of resources in batches, you can modify tags in batches in the Tag console. Common situations:

Employee A resigns, and all resources managed by A must be transferred to B.

To rename a department, all the resources bound to the A department tag must be changed to the A1 department. When a project is canceled, all the resources bound to the X project tag must be found and untagged.

## Prerequisites

Tag is created and bound (see Creating Tags, Tagging Resources).

### Directions

1. Log in to the Tag Console.

2. In the left sidebar, click **Resource Tag** to enter the Resource Tag page.

3. Filter by region, resource type, and other conditions as needed, and click Query Resources.

| Region: *        | All 😒                             | •       |        |
|------------------|-----------------------------------|---------|--------|
| Resource type: * | All 😒                             | Ŧ       |        |
| Tag:             | Select a tag key 💌 : Select a tag | value 🔻 | Delete |
|                  | Add                               |         |        |
|                  | Query Resources Reset More 👻      |         |        |

4. After querying resource information, check relevant resource ID info and click Edit Tag.

| Edit Tag Selected: 2/6 There may be resor | urces that do not support jumping directly to details o | or to the list. (j) |                       | Enter a resource ID/n   | ame Q         |
|-------------------------------------------|---------------------------------------------------------|---------------------|-----------------------|-------------------------|---------------|
| Resource ID \$                            | Resource name                                           | Service             | Resource Type         | Region                  | Tag Count 🛈 💲 |
|                                           | fdsfsd                                                  | vpc                 | Virtual Private Cloud | South China (Guangzhou) | © 1           |
|                                           | testgfd                                                 | vpc                 | Virtual Private Cloud | South China (Guangzhou) | r 2           |
|                                           | apigw-test                                              | vpc                 | Virtual Private Cloud | South China (Guangzhou) | r 2           |
|                                           | aaa                                                     | vpc                 | Virtual Private Cloud | East China (Shanghai)   | 🖸 1           |

5. Enter the batch editing page including batch unbinding, modification, and other operations.

#### Batch unbinding

**Batch Modification** 

1. In the **Selected Resources** page, select the corresponding resource tag, click **Delete** one by one, then click **Save** to unbind resources in batches.

For example, if you delete team: Marketing Department in the following figure, the tags of the selected resources will be unbound, and other tags will not be affected.

| elected Resources                             |                                 |                       | Enter a resource ID/name                    | C          |
|-----------------------------------------------|---------------------------------|-----------------------|---------------------------------------------|------------|
| Resource ID 💠                                 | Service                         | Resource Type         | Region                                      | Tag Cou    |
|                                               | vpc                             | Virtual Private Cloud | South China (Guangzhou)                     | ि 1        |
|                                               | vpc                             | Virtual Private Cloud | South China (Guangzhou)                     | 🐼 2        |
|                                               | vpc                             | Virtual Private Cloud | South China (Guangzhou)                     | 🐼 2        |
|                                               |                                 |                       | Fact Object (Objective)                     | S 1        |
| Total items: 4                                | VPC                             | Virtual Private Cloud | East China (Shanghai)<br>10 ▼ / page I4 4 1 | / 1 page 🕨 |
| Total items: 4                                | VPC                             | Virtual Private Cloud | East China (Shanghai)<br>10 ▼ / page I4 4 1 | /1 page    |
| Total items: 4                                | vpc<br>Tag Value                | Virtual Private Cloud | East China (Shanghai)<br>10 ▼ / page H 4 1  | / 1 page 🕨 |
| Total items: 4<br>dit Tags<br>ag Key<br>group | vpc<br>Tag Value<br>• : example | Virtual Private Cloud | Last China (Shanghai)<br>10 ▼ / page H 4 1  | / 1 page   |
| Total items: 4 dit Tags ag Key group task-1   | vpc<br>Tag Value                | Virtual Private Cloud | Last China (Shanghai)<br>10 ▼ / page M 4 1  | / 1 page 🕨 |

1. In the **Selected Resources** page, select the corresponding resource tag, reselect tag values (for example, to modify the person-in-charge and department tag values), then click **Save** to complete batch modification.

#### 🔗 Tencent Cloud

For example: If the tag values are modified to Person in Charge: alanna, Department: A as in the following figure, then the two tags of the selected resources will be updated to Person in Charge: alanna, Department: A and other tags will not be affected.

| Selected Resources                                           |                                                                                                    |                                                                  | Enter a resource ID/name | Q,          |
|--------------------------------------------------------------|----------------------------------------------------------------------------------------------------|------------------------------------------------------------------|--------------------------|-------------|
| Resource ID 💠                                                | Service                                                                                                    | Resource Type                                                    | Region                   | Tag Count   |
|                                                              | vpc                                                                                                    | Virtual Private Cloud                                            | South China (Guangzhou)  | 🖸 1         |
|                                                              | vpc                                                                                                    | Virtual Private Cloud                                            | South China (Guangzhou)  |             |
|                                                              | vpc                                                                                                    | Virtual Private Cloud                                            | South China (Guangzhou)  | 🔊 2         |
|                                                              | vpc                                                                                                    | Virtual Private Cloud                                            | East China (Shanghai)    | 🕞 1         |
| Total items: 4                                               |                                                                                                    |                                                                  | 10 🕶 / page 🛛 🕅 🔌 1      | / 1 page 🕨  |
| Total items: 4                                               |                                                                                                    |                                                                  | 10 ¥ / page H 4 1        | /1 page 🕨   |
| Total items: 4                                               | Tag Value                                                                                                    |                                                                  | 10 ¥ / page H 4 1        | /1 page 🕨   |
| Total items: 4                                               | Tag Value         Select a tag value                                                                                  | ▼ Delete                                                         | 10 ¥ / page H ◀ 1        | /1 page 🕨   |
| Total items: 4<br>Edit Tags<br>Tag Key<br>group<br>task-1    | Tag Value         Select a tag value         Select a tag value                                                       | ▼ Delete<br>▼ Delete                                             | 10 ¥ / page H 4 1        | /1 page     |
| Total items: 4                                               | Tag Value         Select a tag value         Select a tag value         Select a tag value         Select a tag value | <ul> <li>▼ Delete</li> <li>▼ Delete</li> <li>▼ Delete</li> </ul> | 10 ¥ / page H 4 1        | /1 page 🕨   |
| Total items: 4 Edit Tags Fag Key group task-1 alanna idd Tag | Tag Value         Select a tag value         Select a tag value         Select a tag value         Select a tag value | ▼ Delete<br>▼ Delete<br>▼ Delete                                 | 10 ¥ / page H 4 1        | / 1 page >> |

## **Deleting Tags**

Last updated : 2024-12-10 15:16:40

## Overview

If you no longer need to categorize, search for, or aggregate cloud resources by tag, you can delete tags in the console.

#### Note:

Double-check before you delete tags in batches. The operation cannot be undone.

### Prerequisites

You have created a tag. For detailed instructions, please see Creating Tags.

If a tag has been bound to resources, you need to unbind it first. Note that you cannot delete a tag until 5 minutes after unbinding it.

### Directions

You can delete one tag at a time or multiple tags in batches using the methods below.

Delete Single Tag

Delete Multiple Tags

- 1. Log in to the Tag console.
- 2. Click **Tag List** on the left sidebar.
- 3. Find the tag you want to delete and click **Delete** in the **Operation** column.

| Create Tag Delete    |             |                    |                |
|----------------------|-------------|--------------------|----------------|
| Tag key <sup>▼</sup> | Tag value 🍸 | Count of Resources | Operation      |
| test                 | test        | 4                  | Bind Resources |
|                      |             | 0                  | Bind Resources |

1. Log in to the Tag console.

- 2. Click **Tag List** on the left sidebar.
- 3. Select the tags you want to delete and click **Delete** in the top left.

| Create Tag Delete |             |                    |                       |
|-------------------|-------------|--------------------|-----------------------|
| Tag key T         | Tag value 🔻 | Count of Resources | Operation             |
| test              | test        | 4                  | Bind Resources Delete |
|                   |             | 0                  | Bind Resources Delete |
| E =               |             |                    | Bind Resources Delete |
|                   |             |                    | Bind Resources Delete |

## Viewing Tagged Resources

Last updated : 2024-12-10 15:15:47

## Overview

After binding tags to Tencent Cloud resources, you can use tags to quickly query resources. This document describes three methods to query resources by tag.

## Prerequisites

You have created a tag and bound it to a resource. For detailed instructions, please see Creating Tags and Tagging Resources.

### Directions

#### Note:

Click the tabs below to view different querying methods.

Tag Console > Tag List

Tag Console > Resource Tag

Console of Tencent Cloud Service

1. Log in to the Tag console.

2. Click Tag List on the left sidebar.

3. In the tag list, find the target tag and click the digit in the **Count of Resources** column to view the tagged resources.

| Tag List          |                    |                    |                   |
|-------------------|--------------------|--------------------|-------------------|
| Create Tag Delete |                    |                    |                   |
| Tag key T         | Tag value <b>T</b> | Count of Resources | Operation         |
| test              | test               | 4                  | Bind Resources De |
|                   |                    | 0                  | Bind Resources De |

The resources will be displayed as below:

| View Resources                                        |                                                          |                                       |                             |                        |             |
|-------------------------------------------------------|----------------------------------------------------------|---------------------------------------|-----------------------------|------------------------|-------------|
| <ul> <li>Only display</li> <li>please mana</li> </ul> | all resources that have be<br>age them in the resource t | een bound to the curre<br>tags 🗹 page | nt tag key-value pair. If y | ou want to manage reso | urce tags,  |
| Resource ID                                           | Cloud Produ <b>T</b>                                     | Resource Type <b>T</b>                | Region <b>T</b>             | Total number of        | Operation   |
|                                                       | Virtual Private Clo                                      | VPN Tunnel                            |                             | © 1                    | Detach Tags |

- 1. Log in to the Tag console.
- 2. Click **Resource Tag** on the left sidebar.
- 3. Set the filter criteria as follows.

Region: Choose the region of the resources to query.

Resource Type: Choose the type of the resources to query. You can query only the resources of tagging-enabled services.

Tag: Select the tag key-value pair whose resources you want to query. This field can be left empty. You can also query the resources of multiple tags by clicking **Add** to select multiple key-value pairs.

Project: Click **More** to show the project filter criterion and select a project. This criterion is available for only services that support project management.

4. Click **Query resource**, and the resources will be listed as below.

| Region: *        | All regions 😣        | v                     |               |       |    |                                 |   |
|------------------|----------------------|-----------------------|---------------|-------|----|---------------------------------|---|
|                  |                      |                       |               |       |    |                                 |   |
| Resource Type: * | VPN Tunnel 🛞         | v                     |               |       |    |                                 |   |
|                  |                      |                       |               |       |    |                                 |   |
| Tags:            | test v :             | test 🙁 🔻 👻            | Delete        |       |    |                                 |   |
|                  |                      |                       |               |       |    |                                 |   |
|                  | Add                  |                       |               |       |    |                                 |   |
|                  | Durate Durat         | More -                |               |       |    |                                 |   |
|                  | Query resource Reset | wore +                |               |       |    |                                 |   |
|                  |                      |                       |               |       |    |                                 |   |
| Edit tag Sele    | ected: 0/1           |                       |               |       |    | Enter resource ID to search for | Q |
|                  |                      |                       |               |       |    |                                 |   |
|                  |                      |                       |               |       |    |                                 |   |
| Resource         | ID ‡                 | Cloud Products        | Resource Type | Regio | n  | Total number of tags 🕈          |   |
|                  |                      |                       |               |       |    | D.                              |   |
|                  |                      | Virtual Private Cloud | VPN Tunnel    |       |    | Q I                             |   |
| Total itoma 1    |                      |                       |               |       | 10 |                                 |   |
| iotaritems: i    |                      |                       |               |       |    | y page                          |   |
|                  |                      |                       |               |       |    |                                 |   |

You can log in to the console of a Tencent Cloud service that supports tagging and query resources under the service by tag.

#### Note:

The directions below use CVM as an example.

- 1. Log in to the CVM console.
- 2. On the left sidebar, click **Instances**.
- 3. Click the search box and select **Tag key**.

| Separate keywords with " ",                                               | and separat    | e tags using the E  | nter key       |                 |                                                                       | (j) Q View   | instances pending | repossession                                       |                     |                  |            |
|---------------------------------------------------------------------------|----------------|---------------------|----------------|-----------------|-----------------------------------------------------------------------|--------------|-------------------|----------------------------------------------------|---------------------|------------------|------------|
| Select a filter                                                           | Monit<br>oring | Status Y            | Availability 🔻 | Instance Type 🔻 | Instance<br>Configuration                                             | Primary IPv4 | Primary<br>IPv6   | Instance Billing M 🔻                               | Network Billing M 🔻 | Project <b>Y</b> | Operation  |
| Instance ID<br>Instance Status<br>IPv4<br>Availability Zone               | di.            | <sub> Running</sub> |                | Standard S5 💺   | 4-core 8GB 1Mbps<br>System disk: Premium<br>Cloud Storage<br>Network: |              |                   | Pay-as-you-go<br>Created at 2021-06-24<br>10:22:48 | Bill by traffic     | Default Project  | Log In Mor |
| Instance Type<br>Instance Billing Mode<br>Network Billing Mode<br>Tag key | di             | Running             |                | Standard SA2 🍀  | 2-core 8GB 0Mbps<br>System disk: Premium<br>Cloud Storage<br>Network: | ·            |                   | Pay-as-you-go<br>Created at 2021-06-15<br>20:13:17 | Bill by traffic     | Default Project  | Log In Mor |
| Project<br>Placement Group ID<br>IPv6                                     | di .           | ດ Running           | 5              | Standard SA2 👫  | 2-core 8GB 0Mbps<br>System disk: Premium<br>Cloud Storage<br>Network: | -            |                   | Pay-as-you-go<br>Created at 2021-06-15<br>20:01:18 | Bill by traffic     | Default Project  | Log In Mor |

4. Type a tag key and value to query the CVM instances bound to the tag.

## Querying and Editing Resource Tags

Last updated : 2025-01-02 14:54:12

## Overview

After binding tags to Tencent Cloud resources, you can use tags to quickly query resources. To query and edit resource tags, the following methods are available for you to use flexibly: Use the Tag console to query and edit tags.

Use the corresponding **cloud product console** to query and edit tags.

When editing tags, you can use **the key-value clipboard** to identify them with one click.

## Prerequisites

You have created a tag and bound it to a resource. For detailed instructions, please see Creating Tags and Tagging Resources.

### Directions

#### Method 1: Tag Control Panel

1. Log in to the Tag console.

2. Click Resource Tag on the left sidebar.

3. Set the filter criteria as follows.

Region (required): You can select all or multiple regions.

Resource type (required): You can select all or multiple resource types from the drop-down list, which includes

Tencent Cloud services and resources that support tagging. For details, please see Tagging-enabled Services.

Tag: Select one or multiple tag keys and values. If multiple key-value pairs are selected, the results will be a union of the resources each selected tag is bound to.

Project: Click **More** to show the project filter criterion and select a project. This criterion is available for only services that support project management.

4. Click **Query Resources**, and the resources will be listed as below.

| Regi | ion: * All 🕲                               | Ţ                                                        |                           |               |                         |                          |            |
|------|--------------------------------------------|----------------------------------------------------------|---------------------------|---------------|-------------------------|--------------------------|------------|
| Res  | ource type:      Serverless Cloud Function | ion 🙁 🔻 👻                                                |                           |               |                         |                          |            |
| Tag: | group                                      | ✓ : example S ✓ De                                       | lete                      |               |                         |                          |            |
|      | Add                                        |                                                          |                           |               |                         |                          |            |
|      | Query Resources                            | Reset More 💌                                             |                           |               |                         |                          |            |
| Edit | Tag Selected: 0/1 There may be re          | esources that do not support jumping directly to details | or to the list. (j)       |               |                         | Enter a resource ID/name | Q,         |
|      |                                            |                                                          |                           |               |                         |                          |            |
|      | Resource ID \$                             | Resource name                                            | Service                   | Resource Type | Region                  | Tag Count 🕥 🕏            |            |
|      |                                            |                                                          | Serverless Cloud Function | Function      | South China (Guangzhou) | r 1                      |            |
| To   | tal items: 1                               |                                                          |                           |               |                         | 10 🔻 / page 🛛 🖂 🔺 1      | / 1 page 🔶 |

#### Method 2: Cloud Product Control Panel

Using the Virtual Private Cloud as an example, query and edit the resource tags.

- 1. Log in to the VPC console.
- 2. Click Virtual Private Cloud on the left sidebar to enter the resource list.

3. Select a VPC instance in the resource list. There are two methods to view tags in the resource list.

Method One:

In the right-hand tag column, hover the cursor over the tag icon to view the tags of the instance through the pop-up window.

| Virtual Private                                     | Cloud 🔇 Beiji                                     | ng 1 🗸                             |                                                                  |                                                  |                                           |                                                   |                                                               |                                                   |                                                                                               | Help of Virtual Private Cl |
|-----------------------------------------------------|---------------------------------------------------|------------------------------------|------------------------------------------------------------------|--------------------------------------------------|-------------------------------------------|---------------------------------------------------|---------------------------------------------------------------|---------------------------------------------------|-----------------------------------------------------------------------------------------------|----------------------------|
| <ul><li>i) The cross-A</li><li>• From the</li></ul> | Z traffic service in the billing date to 00:00:00 | same region wil<br>0 on October 10 | II be officially commercializ<br>), 2025, for the traffic fee fo | ed at 00:00:00 Beijing<br>or cross-AZ in the sam | Time(UTC+8) on Oc<br>e region, each accou | tober 8, 2023. For det<br>int is provided with 10 | ails, see <u>[Announcement</u><br>000 TB free traffic quota p | 】 ☑ . You will also be p<br>er month, and the rem | provided with limited-time free quotas as f<br>naining free traffic for this month is 1000 TI | ollows:<br>3.              |
| Create                                              |                                                   |                                    |                                                                  |                                                  |                                           |                                                   |                                                               |                                                   | Please enter the                                                                              | Virtual Q Ø X              |
| ID/Name                                             | IPv4 CIDR Block                                   | Subnet                             | Route table                                                      | NAT gateway                                      | VPN gateway                               | CVM                                               | Direct connect                                                | Default VPC                                       | Creatin<br>Department:A product cen                                                           | Operation                  |
| 6                                                   |                                                   | 1                                  | 1                                                                | 0                                                | 0                                         | 0 🍞                                               | 0                                                             | No                                                | May 07, 2024<br>16:26:59 2 2<br>(UTC+08:00)                                                   | Delete More 🔻              |
| Total items: 1                                      |                                                   |                                    |                                                                  |                                                  |                                           |                                                   |                                                               |                                                   | 20 💌 / page 🛛 H 🖂                                                                             | 1 / 1 page →               |

#### Method Two:

Click the **instance ID** to enter the details page of this instance. You can view the tags in the basic information column.

| Details     Basic information     Classicli | nk Monitoring         |   | Help of VPC and Subn                                                                                                 |
|---------------------------------------------|-----------------------|---|----------------------------------------------------------------------------------------------------|
| Basic information                           |                       |   | Associate with CCN                                                                                                   |
| ID vp                                       |                       |   | CCN provides multi-point intranet interconnection service between VPCs, or between VPCs and custome IDCs. Learn more |
| Name                                        |                       |   | The current VPC is not associated with any CCN instance. Associate now                                               |
| IPv4 CIDR                                   |                       |   |                                                                                                    |
| DNS                                         |                       |   |                                                                                                    |
| Domain Name 🛈 🛛 - 🎤                         |                       | _ |                                                                                                    |
| Tags Department:A                           | pr Person in Charge 🖉 | ] |                                                                                                    |

4. Select a VPC instance in the resource list and click **More > Edit tags**.

| Virt | ual Private C                                        | Cloud 🔇 Guangz                                             | thou 3 👻                                                     |                                                           |                                                         |                                                          |                                                       |                                                              |                                                            |                     | I                       | Help of Virtual Private |
|------|------------------------------------------------------|------------------------------------------------------------|--------------------------------------------------------------|-----------------------------------------------------------|---------------------------------------------------------|----------------------------------------------------------|-------------------------------------------------------|--------------------------------------------------------------|------------------------------------------------------------|---------------------|-------------------------|-------------------------|
| C    | <ul> <li>The cross-A</li> <li>The traffic</li> </ul> | Z traffic service in the sar<br>fee for cross-AZ in the sa | me region will be officially<br>ame region is from the billi | commercialized at 00:00:01<br>ng date to 00:00:00 on July | 0 (UTC+8) on October 8, 2<br>7 2, 2024. Each account is | 023. For details, please se<br>provided with 1000 TB fre | ee [Announcement] 🗹 . '<br>e traffic quota per month, | You will also be provided wi<br>and the remaining free traff | th limited-time free quotas<br>ic for this month is 1000 T | as follows:<br>B.   |                         |                         |
| с    | reate                                                |                                                            |                                                              |                                                           |                                                         |                                                          |                                                       |                                                              |                                                            |                     | Please enter the Virtua | al Q Ø                  |
| ID/I | Name                                                 | IPv4 CIDR Block (                                          | Subnet                                                       | Route table                                               | NAT gateway                                             | VPN gateway                                              | CVM                                                   | Direct connect gat                                           | Default VPC                                                | Creation time       | Tags 🖓                  | Operation               |
|      | 5                                                    | -                                                          | 1                                                            | 1                                                         | 0                                                       | 0                                                        | 0 🕞                                                   | 0                                                            | No                                                         | 2024-01-11 17:52:25 |                         | Delete More 🔻           |
|      | ō                                                    |                                                            | 4                                                            | 1                                                         | 0                                                       | 0                                                        | 0 🕞                                                   | 0                                                            | No                                                         | 2023-12-28 18:04:59 | Ø 1                     | Edit IPv4 CIDR bl       |

5. In the pop-up edit tag page, modify the tag key value as required (drop-down box selection or keyboard input) and click **OK**.

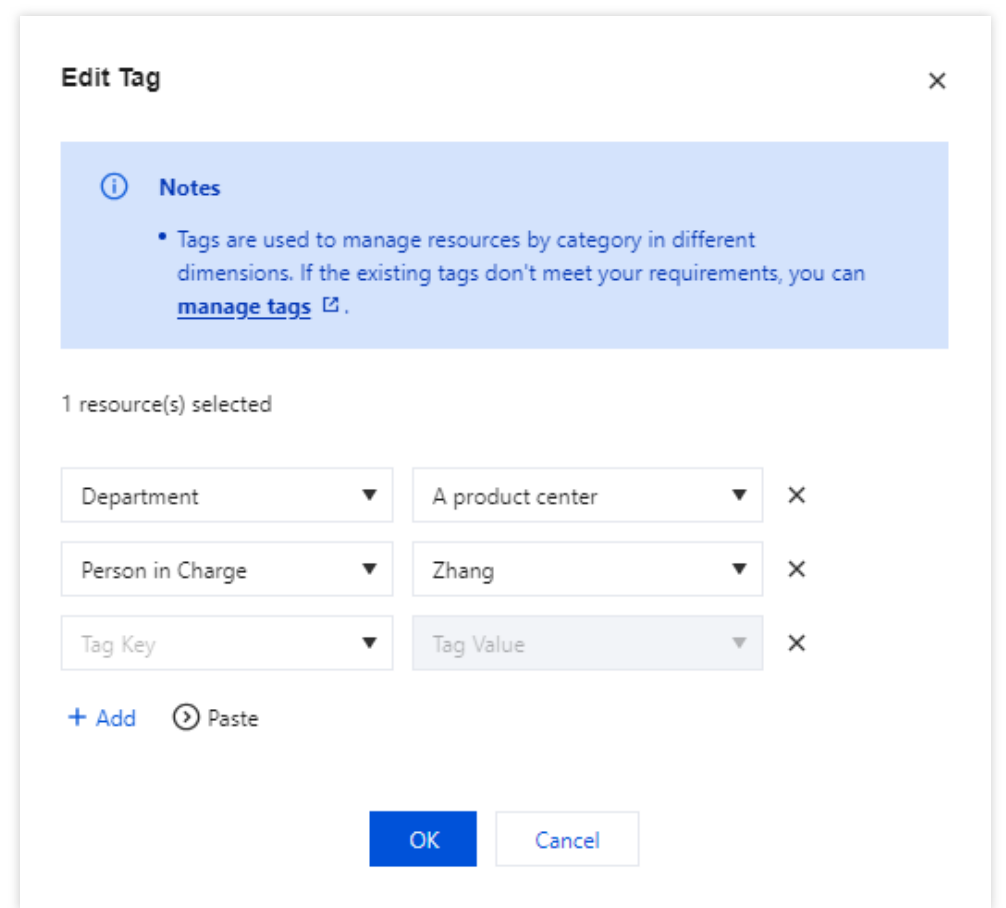

#### Method 3: Using Key-Value Clipboard for Tag Editing

During the process of editing resource tags, you can also use the key-value clipboard provided by the tag editor.

1. In the **Edit Tag** dialogue box, click the **key-value clipboard**, which will display an input box. Note:

The input box can quickly and automatically identify and fill in the tag key-value pairs. Each line should contain one key-value pair, separated by Chinese and English commas, semicolons, or colons.

| <ul> <li>Notes</li> <li>Tags are used to dimensions. If the manage tags [2]</li> </ul>                                                           | manage resources by category<br>e existing tags don't meet your                                      | r in different<br>requirements, you can |
|----------------------------------------------------------------------------------------------------|----------------------------------------------------------------------------------------------------|-----------------------------------------|
| resource(s) selected                                                                                                    |                                                                                                    |                                         |
| Department                                                                                                    | ▼ A product center                                                                                   | • ×                                     |
| Person in Charge                                                                                                    | ▼ Zhang                                                                                              | • ×                                     |
| Tag Key                                                                                                    | ▼ Tag Value                                                                                          | ▼ ×                                     |
| F Add 💿 Paste                                                                                                    |                                                                                                    |                                         |
| You can paste key-value pa<br>key-value pair per line and<br>separate the key and value<br>Department:Technology de<br>Environment:Test environm | irs here to automatically fill the<br>use a comma, semicolon, or co<br>Example:<br>partment 1<br>ent | em. Enter one<br>olon to                |

2. Take the following key-value pair as an example. Use the shortcut key Ctrl+V to paste the following content into the input box.

| Departme | ent:Technical Ce | enter         |
|----------|------------------|---------------|
| Associat | ed Product:Prod  | duct_B        |
| Person i | n Charge:acces   | sUser1        |
| Backup P | erson in Charge  | e:accessUser2 |

| A product center | •                                      | ×                                                         |
|------------------|----------------------------------------|-----------------------------------------------------------|
| Zhang            | •                                      | ×                                                         |
| Tag Value        | T                                      | ×                                                         |
| х <u>г</u>       |                                        |                                                           |
|                  | A product center<br>Zhang<br>Tag Value | A product center        Zhang       Zhang       Tag Value |

3. After clicking **Submit**, the system automatically recognizes the text into the input box. Click OK to complete this edit.

If the user has the permissions and enters a non-existent tag, the tag will be automatically created.

If the user lacks the permissions and enters a non-existent tag, a relevant prompt will pop up, as shown in the figure below:

| Edit Tag                                                                                                    |                                                                              |                   |
|----------------------------------------------------------------------------------------------------|------------------------------------------------------------------------------|-------------------|
| <ul> <li>Notes</li> <li>Tags are used to manage dimensions. If the exist manage tags </li> </ul>                                  | ge resources by category in different<br>ing tags don't meet your requiremen | :<br>nts, you can |
| 1 resource(s) selected                                                                                                    |                                                                              |                   |
| Department 🔻                                                                                                    | Technical Center 🔹                                                           | ×                 |
| Person in Charge 🔹                                                                                                    | Zhang 🔻                                                                      | ×                 |
| Associated Product 🔹                                                                                                    | Product_B 💌                                                                  | ×                 |
| Backup Person in Charge 🛛 🔻                                                                                                    | accessUser2 🔻                                                                | ×                 |
| + Add 💿 Paste                                                                                                    |                                                                              |                   |
| Department: Technical Center<br>Associated Product: Product_B<br>Person in Charge: accessUser1<br>Backup Person in Charge: access | sUser2<br>Clear Submit                                                       | :                 |
| Modify the key-value pairs as these accessUser1]                                                                                  | tags do not exist: [Person in Charge                                         | 2:                |
|                                                                                                    | OK Cancel                                                                    |                   |

If you need to create these tags, you can contact the administrator to create them via the Tag console, or apply for the corresponding permission to create them by yourself. For details, see Creating Tags.

If you do not need to create these tags, you can modify the content in the input box and then click Submit.

## Setting Tag Quotas

Last updated : 2024-12-10 15:14:25

## Overview

If there are resources for multiple business units or projects under your account, you can use tags to manage access to different resources and allocate your costs. You can also set quotas for a tag (key-value pair) in the Tag console. A tag quota is the maximum number of resources a key-value pair can be bound to.

For example, suppose you set the CVM instance quota for the tag Application: Official Application to 100 (the highest quota you can set is the total number of CVM instances under your account). When you try to bind the 101st CVM instance to the tag, an error will occur saying that the limit has been reached.

#### Note:

Currently, the tag quota feature is only available to beta users. If you want to try it, please submit a ticket.

### Prerequisites

You have created a tag. For detailed directions, see Creating Tags.

### Directions

#### Creating a tag quota

1. Log in to the Tag console with a root account or an account with sub-account management permission. Select Tag Quota on the left sidebar.

2. Click New.

3. In step 1, select a tag key and tag value.

4. In step 2, select the resource type and region and enter a quota.

You can configure quotas for the same resource type in different regions (by clicking Add +).

You can also configure tag quotas for different resource types (by clicking Add +).

| Step 1. Select a tag    |                            |                |        |
|-------------------------|----------------------------|----------------|--------|
| Tag Key                 | Tag Value                  |                |        |
| Select a tag key        | ▼ : Select a tag value     | v              |        |
| Step 2. Select a resour | rce type and set the quota |                |        |
| Resource Type           | Region                     | Quota          |        |
| Please select           | ▼ Please select            | ▼ − 0 + Delete |        |
|                         |                            |                |        |
|                         | Add +                      |                |        |
| Add +                   | Add +                      |                | Create |

#### Note:

You can configure quotas for only one tag at a time on the quota creation page.

You cannot configure two quotas for the same resource type in the same region.

The quota you set for a tag must be higher than the number of resources already bound to the tag.

Currently, you can only set tag quotas for CVM instances.

5. Click Create. The quota created will appear in the quota list.

#### Viewing and modifying tag quotas

#### Viewing tag quotas

1. Log in to the Tag console and select Tag Quota on the left sidebar.

2. In the quota list, find the tag whose quota information you want to view, and click View to go to the details page.

| New Delete                      |                     |             |
|---------------------------------|---------------------|-------------|
| Keyr value                      | Resource type count | Operation   |
| shayne-key-002.shayne-value-002 | 1                   | View Delete |
|                                 |                     |             |
| Total Items: 1                  |                     |             |

On the details page, you will see the quota information of the tag, including the resource type, the quota configured, and the number of resources already bound.

#### Modifying tag quotas

- 1. You can change the quotas configured for a tag on the quota details page.
- 2. You can also click **Add +** to add quotas for different resource types or in new regions.
- 3. Click Save.

| Delete                           |                    |       |                           |           |
|----------------------------------|--------------------|-------|---------------------------|-----------|
| Resource Type                    | Region             | Quota | Number of bound resources | Operation |
| SSH Key                          | Europe (Frankfurt) | - 1 + | 1                         | Delete    |
| Resource Type Region Qu<br>Add + | ota                |       |                           |           |
|                                  |                    | Save  |                           |           |
|                                  |                    |       |                           |           |

#### Deleting quotas by resource type

1. Log in to the Tag console and select Tag Quota on the left sidebar.

2. In the quota list, find the target tag, and click **View** to go to the details page.

3. On the quota details page, find the quota you want to delete, and click **Delete** on the right.

You can also select multiple quotas and click **Delete** above the list to delete multiple quotas at a time.

| Delete                        |                    |       |                           |         |
|-------------------------------|--------------------|-------|---------------------------|---------|
| Resource Type                 | Region             | Quota | Number of bound resources | Operati |
| SSH Key                       | Europe (Frankfurt) | - 1 + | 1                         | Delete  |
| Resource Type Region<br>Add + | Quota              |       |                           |         |
|                               |                    | Save  |                           |         |
|                               |                    |       |                           |         |

#### Removing tags from the quota list

#### Note:

If a tag is configured with quotas, you need to delete the quotas first before you can remove the tag from the quota list.

1. Log in to the Tag console and select Tag Quota on the left sidebar.

2. In the quota list, find the tag you want to remove, and click **Delete** on the right.

You can also select multiple tags and click **Delete** above the list to remove multiple tags at a time.

| New Delete                     |                     |             |
|--------------------------------|---------------------|-------------|
| Key: value                     | Resource type count | Operation   |
| rs-testtest                    | 1                   | View Delete |
| shayne-key-002shayne-value-002 | 2                   | View Delete |
| Total Items: 2                 |                     |             |
|                                |                     |             |

## Application

Tags, combined with CAM, are a common tool to manage employee permissions. You can create roles for employees, bind them with tags, and configure quotas for the tags so that your employees can create only as many resources as you specify.

## **Exporting Resource Tags**

Last updated : 2024-05-21 17:44:27

## Overview

You can export information such as resource list, resource association tag, resource type, and belonging business for analysis via the **Tag Console**.

### Directions

- 1. Log in to the Tag Console, and enter the Resource Tag page.
- 2. Choose the required region, resource type, and tag data.

3. Click the

## button on the right.

| uery and Tagg    | ing                        |                                         |                                 |           |               |        |                              |
|------------------|----------------------------|-----------------------------------------|---------------------------------|-----------|---------------|--------|------------------------------|
| Region: *        | Please select              |                                         | •                               |           |               |        |                              |
| Resource type: • | Please select              |                                         | Ŧ                               |           |               |        |                              |
| Tag:             | Select a tag key           | ▼ : Select a tag value                  | ▼ Delete                        |           |               |        |                              |
|                  | Add                        |                                         |                                 |           |               |        |                              |
|                  | Query Resources            | Reset More 👻                            |                                 |           |               |        |                              |
| Edit Tag Sele    | cted: 0/0 There may be res | ources that do not support direct jumpi | ing to details or the list. (i) |           |               |        | Enter a resource ID/name     |
| Resource         | ID ‡                       | Resource name                           |                                 | Service   | Resource Type | Region | Tag Count 🚯 🕏                |
|                  |                            |                                         |                                 | No data y | vet           |        |                              |
| Total items: 0   |                            |                                         |                                 |           |               |        | 10 👻 / page 🔣 ┥ 1 / 1 page → |

4. On the **Export Options** page, choose the desired export fields and range as needed, click **OK** to complete the download.

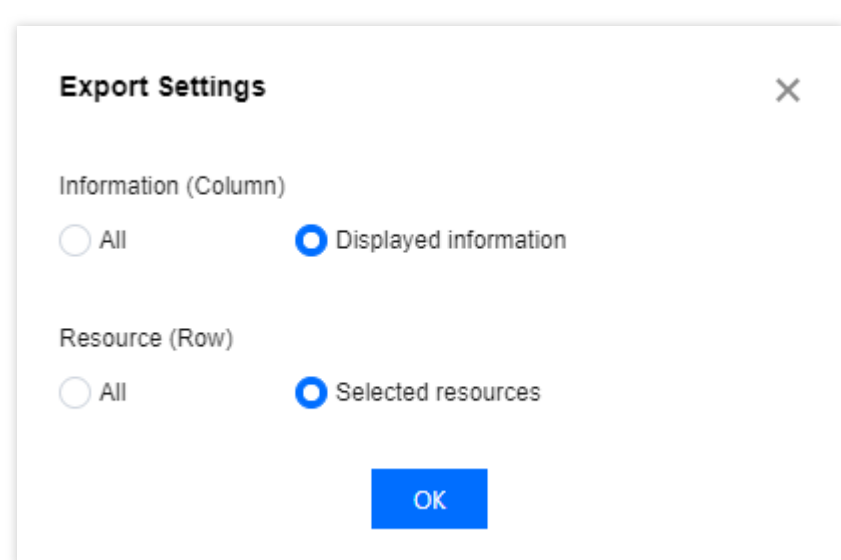

5. After the data has been downloaded, you can go to the local directory to view the exported data.

## **Report Format**

The exported data is in CSV format. You can use common spreadsheet software to open the CSV file for further analysis or develop an application program to use the CSV file and perform customized analysis. The CSV file contains the following information:

| Column<br>Attribution | Field Name       | Field Description                                                                                                    |
|-----------------------|------------------|----------------------------------------------------------------------------------------------------|
| Column A              | Resource ID      | Resource ID Information                                                                                                    |
| Column B              | Resource<br>Name | Display name of resources as defined on the product side. To change, go to the corresponding business console.<br>If the value is empty, it means that the service does not support pulling resource name information or that the resource does not support custom definition of resource names. |
| Column C              | Product<br>Name  | Cloud product name of the resource, such as CVMs, COS, and CLB.                                                                                                    |
| Column D              | Resource<br>Type | Resource type of the resource.                                                                                                    |
| Column E              | Region           | Resource region of the resource.<br>If the value is not region-specific, it indicates that the resource has no<br>associated region concept.                                                                                                    |
| Column F              | Number of        | The number of tags associated with the current resource.                                                                                                    |

|          | Tags                 |                                                                                                    |
|----------|----------------------|----------------------------------------------------------------------------------------------------|
| Column G | Tag Key/Tag<br>Value | First Row: Tag key associated with the resource.<br>Second Row: Tag value associated with the resource.<br>In case of multiple tags, additional columns will be added gradually.<br>If the value is empty, it indicates the corresponding resource is not associated<br>with any tag key/tag value. |

## Query Tag Modification Record

Last updated : 2024-05-21 17:44:42

## Overview

This document introduces how to view tag modification record event details through the operation audit console.

### Directions

1. Log in to the Cloud Audit console, and choose **Operation Records** in the left sidebar.

2. Under **Event Name** drop-down, choose **TAG**, and choose the corresponding date range and conditions to query detailed records.

3. Click on the specific **Event**, and the details of the event is displayed on the right.

| Operation Record                                                                                                    | Event Details                                                              |
|----------------------------------------------------------------------------------------------------|----------------------------------------------------------------------------|
| The table below lists operation records in the last 3 months. To view earlier records, use tracking sets. Logs will be store                      | Basic Info Event Description Z<br>Key ID Event Region                      |
| According to Cybersecurity Classified Protection Compliance 2.0 and China's Cybersecurity Law, cloud business logs to buckets for longer storage. | Event Source Event Name Request ID Modified by                             |
| Last 30 minutes Last hour Last day Last 7 days Specify *                                                                                          | Source IP Address                                                          |
| Operation Type Write-only   Event Name ③ TAG                                                                                                    | Resource Region -<br>CAM Error Code -                                      |
| Operation Query All   Resource Tag Select a tag                                                                                                   | Related Resources Resource Type Resource ID/Name Operation                 |
| Query Reset Unfold                                                                                                    | N/A                                                                        |
| Event Time Event Name Resource Type                                                                                                    | Total items: 0 10 - / page H - 1 / 1 page >                                |
| 2024-05-10 10:51:31 tag                                                                                                    | twent Record View Event Held Description LS                                |
| 2024-05-10 10.51:31 tag                                                                                                    | <pre>4 vertexty -1 3 "principalla": , 4 "accountla": , 5 "reconstant</pre> |

The operator refers to the event operator. They are divided into the following types:

Root Account Operation: Username is displayed as root.

**Sub-user Operation:** Username is displayed as the sub-user name. If the sub-user has been deleted, the sub-user ID is displayed.

Role Operation: Username is displayed as the role name. If the role has been deleted, the role ID is displayed.

You can click on the operator to go to the User List page to view more information about the user.

4. To view operation record event details through operation audit, see Viewing Event Details in Operation Record.

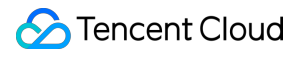

## CreatedBy Overview

Last updated : 2024-05-21 17:45:00

## **Product Definition**

createdBy is a system tag automatically generated by the cloud platform. Enabling the createdBy tag allows you to view resource creator information for more efficient resource management. It can also used in cost analysis, bill analysis and other scenarios to facilitate cost tracking.

## Tag Key-Value Rules

| Tag key   | Fixed as qcs:tag:createdBy |                                         |                                        |
|-----------|----------------------------|-----------------------------------------|----------------------------------------|
| Tag value | accountType                | Value rules                             | Tag value example                      |
|           | Root                       | Root account's UIN                      | Root:1234567890                        |
|           | IAMUser                    | The UIN or username of this sub-account | IAMUser:10000123456:exampleName        |
|           | AssumeRole                 | Role name, logging<br>user's UIN        | AssumeRole:exampleRoleName:10000123456 |
|           | FederatedUser              | The UIN or username of the collaborator | FederatedUser:10000123456:UserName     |

## Enabling the CreatedBy Tag

The feature is enabled on the createdBy tag page in the tag console.

## Notes

After the createdBy tag feature is enabled, the system automatically creates the corresponding tags. When a user creates cloud resources (cloud products that support the createdBy tag feature), the system tags will be automatically
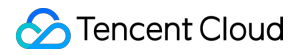

attached to the resources.

If a user disables the createdBy tag feature, and existing resources have already been bound with such tags, you can continue to view them on the resources.

createdBy tags are automatically generated by the system, and users cannot perform any operations on these tags, including modifying or deleting key-value pairs.

### **Application for Trial**

#### Note:

The createdBy tag feature is currently in grayscale. If you need early access to this service or have any product suggestions, feel free to provide feedback. You can submit an Online Ticket to request a trial.

## Enable CreatedBy

Last updated : 2024-05-21 17:45:12

### Overview

After the createdBy tag feature is enabled, when a user creates resources (limited to cloud resources that support the createdBy tag feature), the tag system will automatically bind createdBy tags to the user's resources. **Note:** 

The tag policy is currently in grayscale. If you want to use this service or have any product suggestions, feel free to provide feedback by submitting an Online Ticket for a trial.

### Directions

- 1. Log in to the Tag console.
- 2. In the left sidebar, click CreatedBy to enter the createdBy page.
- 3. Click Enable CreatedBy.

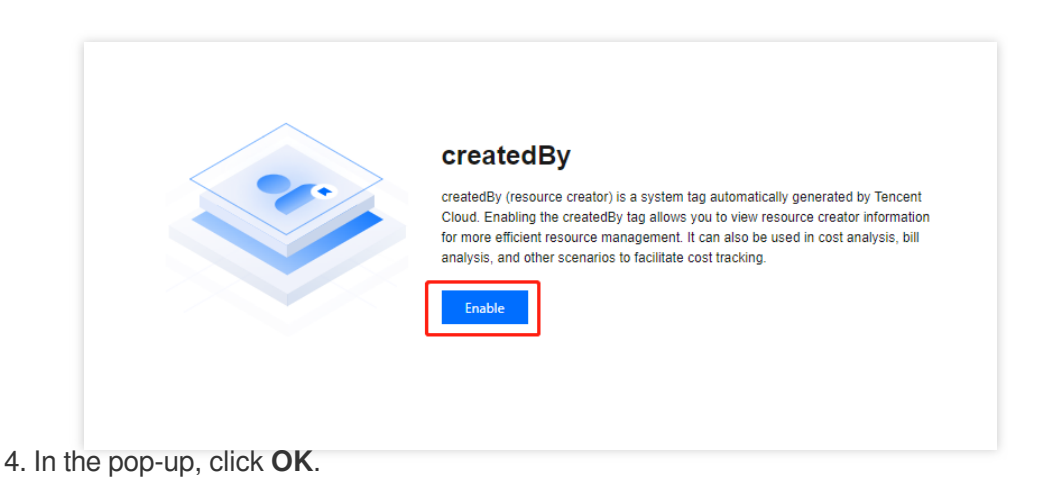

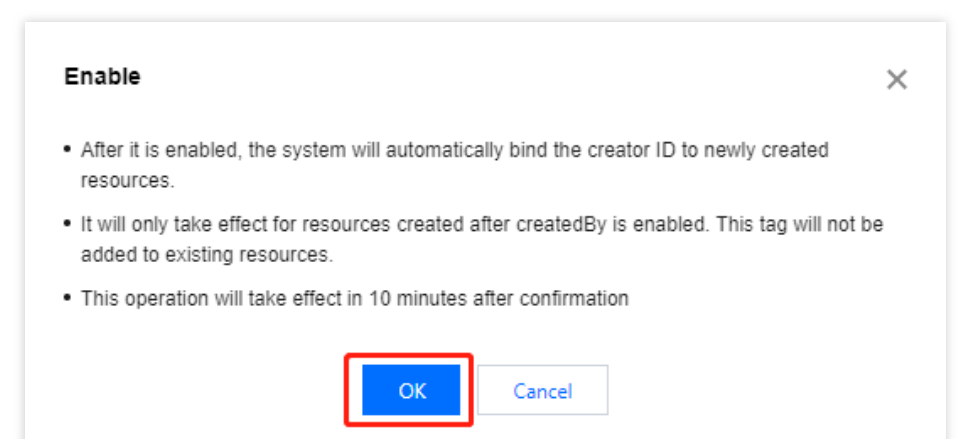

5. The page shows **Current Status: Enabled**. The status will be effective after 10 minutes and it will indicate that the createdBy feature be enabled.

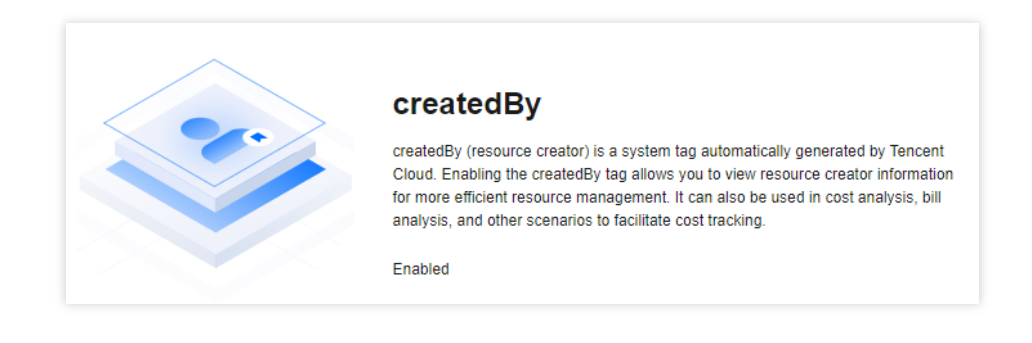

## Disable CreatedBy

Last updated : 2024-05-21 17:45:25

### Overview

If users do not need the system to automatically bind the createdBy when they create new resources, consider disabling this feature.

### Directions

- 1. Log in to the Tag console.
- 2. In the left sidebar, click CreatedBy to enter the createdBy page.
- 3. In the upper right corner, click **Disable CreatedBy**.

|          |                                                                                                    | Disable Documentation 🗈 |
|----------|----------------------------------------------------------------------------------------------------|-------------------------|
|          |                                                                                                    |                         |
| $\frown$ |                                                                                                    |                         |
|          | createdBy                                                                                                    |                         |
|          | createdBy (resource creator) is a system tag automatically generated by Tencent<br>Cloud. Enabling the createdBy tag allows you to view resource creator information |                         |
|          | for more efficient resource management. It can also be used in cost analysis, bill<br>analysis, and other scenarios to facilitate cost tracking.                     |                         |
|          | Enabled                                                                                                    |                         |
|          |                                                                                                    |                         |

4. In the pop-up, click OK.

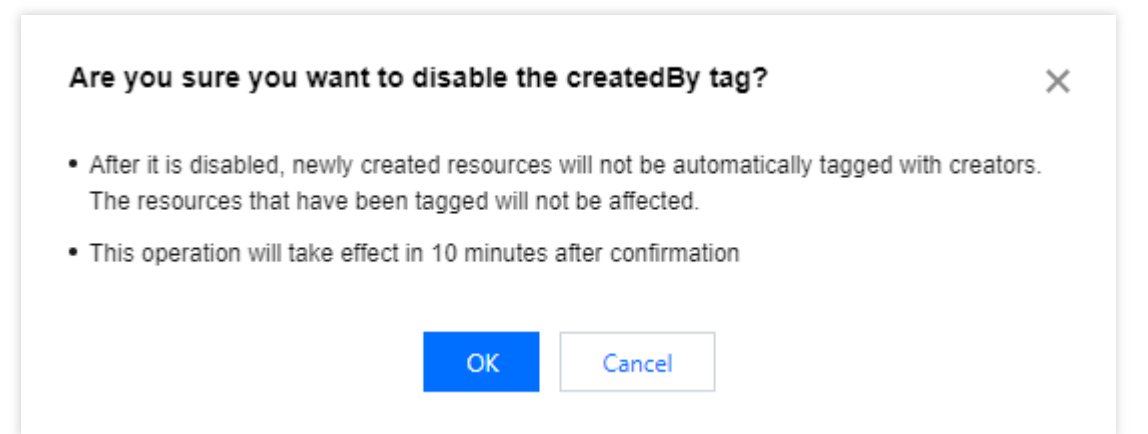

5. The page indicates Disabled Successfully, and the status is recovered to before enabling. This indicates the createdBy has been disabled. Subsequent new resources will no longer be associated with this tag.

Disabled successfully 
 CreatedBy
 reatedBy (resource creator) is a system tag automatically generated by Tencent
 foud. Enabling the createdBy tag allows you to view resource creator information
 for more efficient resource management. It can also be used in cost analysis, bill
 analysis, and other scenarios to facilitate cost tracking.
 Inable

## **Tag Limitations**

Last updated : 2024-07-29 18:05:22

### **Application for Trial**

#### Note:

Tag restrictions are currently in grayscale release. If you need to try this service in advance or have any product suggestions, feel free to provide feedback at any time. You can submit an <u>online ticket</u> to apply for a trial.

### Overview

For enterprises that use tags for resource authorization (for details, see Authorization by Tag), it is possible for subusers to only operate resources with certain tags, and not others. This process achieves resource isolation among employees.

For enterprises with a large number of tags, when sub-users use tags, such as selecting tags when creating resources and editing resource tags, they access all tags at once, but the tags frequently used in daily operations are within a relatively fixed range. In this case, sub-users need to search to find the tags they need.

To address this, you can enable the tag restrictions feature to achieve tag isolation for sub-users. This means that sub-users can only select tags within the range authorized by Cloud Access Management (CAM) policies (Creating Custom Polices through Tag Authorization) when they create or edit resources, helping sub-users efficiently search tags.

### **Feature Range Description**

Once the tag restrictions feature is enabled, it will apply to all sub-users and all products. **Please thoroughly test before widely using it**.

If sub-user A is bound to a CAM policy with a restricted range, sub-user A will be affected. However, if sub-user B is not bound to a CAM policy, sub-user B will not be affected.

When sub-user A is affected, it means this sub-user can only see the restricted tags when **calling tag-related read APIs** and **viewing or editing tags in the console**, while other tags remain invisible. Nevertheless, sub-user A is not affected when querying resources and calling tag-related write APIs. For example, if a resource is bound with 6 tags in DescribeResourceTags, but this sub-user can see only 2 tags, the result will still return all 6 tags.

A sub-user can be bound to multiple CAM policies. Each CAM policy can include multiple key-values. Ultimately, the sub-user can use the collection of all key-values from the CAM policies they are bound to. **However, when the** 

# number of key-values in the collection exceeds 100, the sub-user's tag restrictions will become invalid, and they will gain access to all key-values under the root account.

For example, if sub-user A is bound to 3 CAM policies with a total of 20 key-values, the sub-user can only use those 20 key-values. However, if additional CAM policies are bound to the sub-user, accumulating a total of 101 key-values, the sub-user will then have access to all key-values under the root account.

Tag restrictions and tag policies are two different ways to constrain tag usage. Please choose one according to your needs; it is not recommended to use both at the same time.

#### Various Combination Effects

| Combination | Key-Value<br>Constraints<br>Through<br>CAM Policies | Tag<br>Restrictions<br>Enabled | CAM Policy Key-<br>Values<br>Exceeding 100 | Actual<br>Effects on<br>Sub-users    | Tag Restrictions<br>Range for Sub-users                                                                                                    |
|-------------|-----------------------------------------------------|--------------------------------|--------------------------------------------|--------------------------------------|----------------------------------------------------------------------------------------------------|
| 1           | Yes                                                 | Yes                            | No                                         | Only<br>specified<br>tags<br>visible | Tag-related read<br>APIs<br>GetTagKeys<br>GetTagValues<br>GetTags<br>DescribeTagKeys<br>DescribeTagValues<br>Viewing or editing<br>tags in the console<br>Tag List<br>Drop-down options<br>for editing tags for<br>each product |
| 2           | Yes                                                 | Yes                            | Yes                                        | All tags<br>visible                  | Not involved                                                                                                    |
| 3           | Yes                                                 | No                             | Yes/No                                     | All tags<br>visible                  | Not involved                                                                                                    |
| 4           | No                                                  | Yes                            | No                                         | All tags<br>visible                  | Not involved                                                                                                    |

### Prerequisites

In the CAM authorization policy for employee sub-users, authorization by tag has been adopted. For details, see Creating Custom Polices through Tag Authorization. In the tag list, the number of tags is large.

There is an existing sub-user access1, who is only expected to use these key-values: Department: Product Center , Department: Development Center , and Associated Product: Product A . Other keyvalues are not available.

### Directions

#### Step 1: The Administrator Confirms the Tag Range

Taking Department and Associated Product as example tag keys, the administrator sets three values for each.

Assign two tag keys to sub-user access1. It is expected that this sub-user can only use Department: Product

Center , Department: Development Center , and Associated Product: Product A . Other keyvalues are not available.

| Tag List                |                    |                |
|-------------------------|--------------------|----------------|
| Custom tags System tags |                    |                |
| Create Tag Delete       |                    |                |
| Тад Кеу 🔻               | Tag Value 🔻        | Resource Count |
| Associated Product      | Product C          | 0              |
| Associated Product      | Product B          | 0              |
| Associated Product      | Product A          | 0              |
| Department              | Testing Center     | 0              |
| Department              | Development Center | 0              |
| Department              | Product Center     | 0              |
| Total items: 6          |                    |                |

#### Step 2: The Sub-user Is Granted CAM Policy Permissions

This document only explains the usage of tag restrictions. Here, the following policy is used as an example for authorizing sub-user access1.

This policy indicates that the sub-user can only operate VPC resources, under the condition that the resources have been bound with tags Department: Product Center , Department: Development Center , and Associated Product: Product A .

Method 1: Visualization Policy

Method 2: JSON

1. Log in to CAM console > Policies, and click Create Custom Policy > Authorize by Tag.

2. On the Authorize by Tag page, enter the following information as shown in the figure below:

| 1 Edit Policy >                                                                                            | 2 Associate User/Us<br>Group/Role<br>JSON                             | ser                   |
|----------------------------------------------------------------------------------------------------|-----------------------------------------------------------------------|-----------------------|
| Add Services and Operation                                                                                 | s Add                                                                 |                       |
| ▼ vpc(All actions)                                                                                         |                                                                       |                       |
| Service *                                                                                                  | vpc (vpc)                                                             |                       |
| Action *                                                                                                   | All actions (*)                                                       |                       |
| Select Tag (resource_tag) (i) Department                                                                   | Product Center                                                        | • ×                   |
| Department 🔹                                                                                               | Development Center                                                    | ▼ ×                   |
| -                                                                                                    |                                                                       |                       |
| Associated Product 🔹                                                                                       | Product A                                                             | • ×                   |
| Associated Product  + Add  Paste If existing tags do not meet your re Grant the "resource": "*" pe Yes  No | Product A<br>equirements, create one 🗹 in<br>ermission to APIs that d | ▼ ×<br>n the console. |

1. Log in to CAM console > Policies, and click New Custom Policy > Tag-based Authorization.

2. On the Tag Authorization Policy page, click **JSON**, and enter the following information:

```
"for_any_value:string_equal": {
    "qcs:resource_tag": [
    "Department&Product Center",
    "Department&Development Center",
    "Associated Product&Product A"
    ]
    }
    },
    "effect": "allow",
    "resource": "*"
    }
  ],
  "version": "2.0"
}
```

Thus, after being granted CAM policy permissions, sub-user access1 can still use all key-values.

#### Step 3: Enable Tag limits

This feature can be enabled on the **Tag limits** page in the **Tag console**.

| If you enable tag limits, a sub-user can only bind a tag allowed by the CAM policy when creating or editing a resource. |
|----------------------------------------------------------------------------------------------------|
|                                                                                                    |
| Tag limits                                                                                                    |
|                                                                                                    |

#### Step 4: Verify the Effects

1. Switch to the account of sub-user access1 and log in.

2. Go to **Tag console** > Tag List, and view tags. At this point, sub-user access1 can only see 3 key-values specified in the CAM policy, not all the key-values.

| Tag List                |                    |                |
|-------------------------|--------------------|----------------|
| Custom tags System tags |                    |                |
| Create Tag Delete       |                    |                |
| Tag Key T               | Tag Value 🔻        | Resource Count |
| Associated Product      | Product A          | 0              |
| Department              | Development Center | 0              |
| Department              | Product Center     | 0              |
| Total items: 3          |                    |                |

3. Go to **VPC console** > VPC, and click **Create**. In the Tag area, the drop-down list will only show the tag key-values specified in the authorization policy mentioned in Step 1, and other tag key-values will not appear.

|    |        | Create VPC         |                                                                                                    | ×    |  |
|----|--------|--------------------|----------------------------------------------------------------------------------------------------|------|--|
|    | Subnet | VPC informat       | tion                                                                                               |      |  |
|    |        | Region             | North China(Beijing)                                                                               |      |  |
| tm | 1      | Name               |                                                                                                    |      |  |
|    |        |                    | Up to 60 characters ([a-z], [A-Z], [0-9], [] and Chinese characters).                              |      |  |
|    |        | IPv4 CIDR<br>Block | 10 • . 0 . 0 . 0 / 16 •                                                                            |      |  |
|    |        | brock              | The IP range cannot be changed once created. It's recommended to have proper network structure 🙆 . | ve a |  |
|    |        | Tags               | Tag Key 🔻 Tag Value 💌                                                                              | ×    |  |
|    |        |                    | Q                                                                                                  |      |  |
|    |        | Subnet inform      | lf updated, please <b>reload</b>                                                                   |      |  |
|    |        | Subnet name        | Department                                                                                         |      |  |
|    |        |                    | Up to 60 characters ([a-z], [A-Z], [0-9], [] and Chinese characters).                              |      |  |

4. Go to the Direct Connect Gateway console, and open the Edit Tag dialog box. In the drop-down list, only the authorized tag keys will appear.

| Edit Tag                                                                                                 |                    |                                                    |                              |            | × |
|----------------------------------------------------------------------------------------------------|--------------------|----------------------------------------------------|------------------------------|------------|---|
| <ul> <li>Notes</li> <li>Tags are used to r<br/>dimensions. If the<br/><u>manage tags</u> [2].</li> </ul> | manag<br>e existir | e resources by category<br>ng tags don't meet your | in different<br>requirement: | s, you can |   |
| 1 resource(s) selected                                                                                   |                    |                                                    |                              |            |   |
| Tag Key                                                                                                  | •                  | Tag Value                                          | v                            | ×          |   |
| 1                                                                                                    | Q                  |                                                    |                              |            |   |
| lf updated, please <b>reload</b>                                                                         |                    |                                                    |                              |            |   |
| Department                                                                                               |                    | OK Cancel                                          |                              |            |   |

#### Step 5: Disable Tag limits

This feature can be disabled on the Tag limits page in the Tag console.

| Tag limits                                                                                                    |  |  |  |  |
|----------------------------------------------------------------------------------------------------|--|--|--|--|
| If you enable tag limits, a sub-user can only bind a tag allowed by the CAM policy when creating or editing a resource. |  |  |  |  |
| Tag limits                                                                                                    |  |  |  |  |
|                                                                                                    |  |  |  |  |

### FAQs

As shown above, sub-user access1 is used as an example.

If some resources that access1 was previously responsible for have already been bound to a tag, such as k1: v1, but the CAM policy bound to access1 by the administrator does not include k1: v1, then when the administrator subsequently enables tag restrictions, the following effect will occur: for existing tags, once this sub-user edits them, these key-values will be cleared. Because the tag restrictions constrain the range of tags that this sub-user can use, if the CAM policy does not include them, it is considered that this sub-user cannot use them.

Therefore, to address this issue, it is recommended that the administrator query in advance. If access1 is responsible for existing resources which already have tags (which can be found through Querying and Editing Resource Tags), then when a CAM policy is created, the tags that are already in use must be included.

When access1 also has AdministratorAccess permission, he or she will also have access to all tags.

## Tag Policy Overview

Last updated : 2025-01-02 14:54:12

Tag policies are a type of policy that can help you standardize tags across resources. In a tag policy, you can specify tagging rules applicable to resources when they are tagged. Compliant tags can help you improve management efficiency in scenarios such as cost allocation by tag, tag authentication, and automated Ops.

The tag policies support two modes: **single-account mode** and **multi-account mode**. You can use tag policies to standardize tag usage based on your business needs at different stages. For multi-account management based on the corporate account system, see Tag Policy Overview.

#### Note:

The tag policy is currently in public beta testing across the entire network. If you have any suggestions while using this service, we warmly welcome your feedback at any time. You may submit a ticket.

### **Product Advantages**

The application scenarios and value of tag policies are primarily manifested in the following aspects:

**Organizing Resources**: By assigning tags to sub-users within tag policies, they can manage and organize resources more effortlessly, enhancing the accuracy of tags. For instance, if a tag policy stipulates that sub-users must attach tags such as "Project: project1" and "Department: Technical Division 1", any incorrect tag assignments by sub-users can be rectified by the policy, thereby aligning more closely with the internal tagging standards of the organization.

**Cost Allocation**: Tag policies facilitate users in tracking and analyzing the cost of resource utilization more effectively. By assisting sub-users in attaching and correcting precise tags, and then by enabling cost allocation tags, you can view the expenses of each resource in the billing section of the cost center. This allows for a better understanding of resource consumption across various projects or departments.

**Security and Compliance**: Tag policies enhance access control and compliance management of resources. For example, you might use tag-based authorization to restrict user access only to resources with specific tags. However, if sub-users misassign tags, the scope of authorization changes. Tag policies assist in rectifying such issues, thereby ensuring the security of resources.

Automation: Tag policies offer the option of automatic correction, which can be used in conjunction with CAM -During tag-based authentication, only tag key matching is supported, to achieve automated resource management. For example, in access management policies, sub-users are required to attach certain types of tags when performing specific actions. Tag policies can then automatically correct any misassigned tags during modification by sub-users. An option for automatic assignment is available, for instance, if creating a resource requires attaching four tags, this can simplify the cumbersome process of entering tags for sub-users.

### Use Limits

| Туре                                                                                                   | Default Upper<br>Limit                    | Handling Rule in Case of Exceeding the Upper Limit                                               | Is Increase<br>Supported | Method of<br>Increase                                                                                   |
|----------------------------------------------------------------------------------------------------|-------------------------------------------|--------------------------------------------------------------------------------------------------|--------------------------|----------------------------------------------------------------------------------------------------|
| The number of tag<br>policies under a<br>single root account                                           | A maximum value of 100                    | Saving a tag policy is not allowed when it is created.                                           | Yes                      | Submitting a ticket                                                                                     |
| The number of tag<br>policies that can be<br>bound to a single<br>root account or sub-<br>account user | A maximum<br>value of 10                  | Binding a tag policy to the user is not allowed.                                                 | No                       | -                                                                                                    |
| The number of tag<br>keys in an effective<br>policy                                                    | A maximum value of 50                     | Excess tag keys will not be merged when an effective policy is generated.                        | No                       | -                                                                                                    |
| The maximum<br>number of characters<br>for a single tag policy                                         | A maximum<br>value of 4,096<br>characters | Saving a tag policy is not<br>allowed when the number of<br>its characters exceeds the<br>limit. | Yes                      | Submitting a<br>ticket<br>Supporting a<br>separate<br>increase for root<br>accounts and<br>sub-accounts |

### Supported Resource Types

For products and resource types supported by tag policies, see Resource Types Supporting Tag APIs.

### Supported Scenarios

| Feature Name                                           | Effect Before Setting                                 | Effect After Setting                                                                                                    |
|--------------------------------------------------------|-------------------------------------------------------|----------------------------------------------------------------------------------------------------|
| Flexible Scope of<br>Effectiveness for Tag<br>Policies | There is no policy, and users bind tags on their own. | When linked to a root account, it can take effect on<br>that account<br>When bound to a specific sub-user, it can<br>exclusively affect that sub-user.<br>You can bind certain sub-users in batches as<br>needed. |

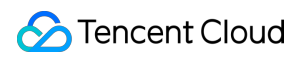

| Automatic Repair<br>Scenarios       | User settings are wrong and<br>hard to detect, and can only<br>be manually modified after<br>self-inspection.            | For existing resources that are not tagged, if a sub-<br>user adds a tag that is inconsistent with the<br>constraints within the tag policy, automatic<br>correction is supported                                                                                                    |
|-------------------------------------|----------------------------------------------------------------------------------------------------|----------------------------------------------------------------------------------------------------|
| Automatic Assignment<br>Scenarios   | Users need to input each<br>tag to be searched for and<br>selected and remember<br>which key values need to be<br>bound. | When creating or editing resource tags, it can<br>automatically display tag keys or tag values for sub-<br>users by default, thereby reducing the steps sub-<br>users need to take or preventing omissions.                                                                                                    |
| Mandatory Interception<br>Scenarios | User settings are wrong and<br>not detected, and need to<br>be corrected after being<br>discovered.                      | When tags are edited for existing resources, if the key value does not comply with constraints within the tag policy, the binding will be intercepted. For example, if a sub-user is required to bind<br>Product: Product A , but the sub-user edits it as Product: Product B , the binding will be intercepted.                                       |
| Tag Policy Key Value<br>Limits      | Users need to search<br>among all key values.                                                                            | After this feature is enabled, effective policy keys<br>will be displayed first when tag keys are set for<br>resources. When tag values are set, only the value<br>agreed for the tag key in the effective policy can be<br>selected, and all tag values cannot be selected.<br>This includes creating new resources or editing<br>existing resources. |

## **Policy Syntax**

Last updated : 2025-05-26 14:52:20

A policy is composed of several sub-statements. Each sub-statement contains the following elements: policy\_key, tag\_key, tag\_value, effective scope, etc.

### Syntax Format

The policy syntax is based on the JSON format. If a created or updated policy does not meet the JSON format requirement, it cannot be successfully submitted and cannot take effect. Therefore, you must ensure that the JSON format is correct.

### Syntax Conventions

The following is the general syntax of tag policies:

#### Specified Value

Dynamic Value

```
{
    "tags": {
        "Principal (Person in Charge)": {
            "tag_key": {"@@assign": "principal"},
            "tag_value": {"@@assign": ["name 1"]},
            "resource_type_scope":{"@@assign": ["cvm:instance", "cvm:volume"] },
            "detection":{"@@assign": "on"},//Detection is a system feature which is
            "correction": {"@@assign": "on"},//Auto correction. It can be enabled w
            "auto_assign":{"@@assign":"on"},//Auto assignment - tag key
            "enforced_for": { "@@assign": [ "*"] }, //Forcible execution. It interc
            "auto_assign_value": { "@@assign": "on" } //Auto assignment - tag value
                          }
          }
}
{
    "tags": {
        "Principal (Person in Charge)": {
            "tag_key": {"@@assign": "principal"},
            "tag_value_dynamic": {"@@assign": "on"},//The dynamic value is enabled.
            "resource_type_scope":{"@@assign": ["cvm:instance", "cvm:volume"] },
```

```
"detection":{"@@assign": "on"},//Detection is a system feature which is
"correction": {"@@assign": "on"},//Auto correction. It can be enabled w
"auto_assign":{"@@assign":"on"},//Auto assignment - tag key
"enforced_for": { "@@assign": [ "*"] }, //Forcible execution. It interc
"auto_assign_value": { "@@assign": "on" } //Auto assignment - tag value
}
```

#### Elements

}

| Element             | Required | Description                                                                                                    | Description in above example                                                                             |
|---------------------|----------|----------------------------------------------------------------------------------------------------|----------------------------------------------------------------------------------------------------|
| tags                | Yes      | A tag policy always starts with<br>tags . tags is always on<br>the first line of a tag policy and is<br>fixed.                                                                          | tags , which is fixed                                                                                    |
| policy_key          | Yes      | Tag key, which identifies a<br>compliant tag key and takes the<br>same value as the policy key. Tag<br>keys are case sensitive. You can<br>define multiple tag keys in a tag<br>policy. | principal is the tag key.                                                                                |
| tag_key             | Yes      | Tag key, which identifies a<br>compliant tag key and takes the<br>same value as the policy key<br>(case-sensitive). You can define<br>multiple tag keys in a tag policy.                | principal                                                                                                |
| tag_value           | Yes      | Tag value, which identifies a compliant tag value.                                                                                                    | Tag value is set tovaluename1and useprincipalas a valid value                                            |
| resource_type_scope | Yes      | The effective scope of resource types, which is specified by the tag key-value pair.                                                                                                    | Effective scope is limited to cvm:instance,cvm:volume                                                    |
| detection           | No       | The system is enabled by default (whether filled in or not)                                                                                                    | on enables the Detection<br>feature within the resource range<br>where the Tag Key Value is<br>effective |
| correction          | No       | Whether to enable Automatic repair. Acts as a switch for                                                                                                    | on enables the Automatic repair feature within the resource                                              |

|                      |    | whether the Tag Key Value needs automatic repair                                                                                       | range where the Tag Key Value is effective                                                                                      |
|----------------------|----|----------------------------------------------------------------------------------------------------|----------------------------------------------------------------------------------------------------|
| auto_assign          | No | Whether to enable Auto-fill.<br>Indicates whether the <b>Tag Key</b><br>needs to be displayed by default<br>in the Edit Tag position   | on enables the Auto-fill feature<br>within the resource range where<br>the <b>Tag Key</b> is effective                          |
| auto_assign_value    | No | Whether to enable Auto-fill.<br>Indicates whether the <b>Tag Value</b><br>needs to be displayed by default<br>in the Edit Tag position | on enables the Auto-<br>assignment Functionality within<br>the resource range where the <b>Tag</b><br><b>Value</b> is effective |
| enforced_for         | No | Whether to enable Forcible<br>Execution. Indicates whether to<br>Block Affinity for Non-compliant<br>Tag Key-value Pairs               | <ul> <li>enables the Forcible</li> <li>Execution feature for All</li> <li>Resources with Tag Key-Value</li> </ul>               |
| tag_deletion_disable | No | Whether to enable 'Tag Deletion'<br>gray out. After it is enabled, users<br>cannot delete the tag key and<br>must select a value.      | on enables the 'Tag Deletion'<br>gray out feature within the<br>resource range where the tag key<br>takes effect.               |

#### **Policy Length Limit**

Each policy is limited to 4096 characters. Exceeding this limit will prevent the policy from being submitted. If exceeded, please add a new policy, see Use Limits in the Overview.

### Syntax Effective Rules

#### Object

You can bind a tag policy to multiple user entities (such as the root account and sub-users under the root account), but it will only be valid for the bound user.

When you bind a tag policy to the root account, it will only affect that root account.

When you bind a tag policy to a sub-user, it will only affect that sub-user.

#### **Effective Time**

When operating on resource tags, the effective object will check whether the resources are bound to the corresponding key-value pair in real time according to the tag policy. The latency in this process will be within 10 seconds.

#### Priority

You can bind multiple tag policies to a user entity, but multiple tag policies will be merged into one valid policy. The merging rules are as follows:

1. If policy keys are not the same, multiple policy keys will be used. However, the total number of policy keys in a valid policy does not exceed 50. Otherwise, those behind the 51st will not be merged.

2. If policy keys are the same and the tag value rule agreed for each policy key is different, the tag policy bound first will prevail. For example, Policy A requires value = 1 for key = 1, but Policy B requires value=2 for key=1. Policy A will prevail if it is bound to the user first.

#### Operators

You can use operators to control the calculation rules in the tag policy. Only the assignment operator are currently supported.

| Operator | Required | Description                                                                              | Description in above example                                                                                                    |
|----------|----------|------------------------------------------------------------------------------------------|----------------------------------------------------------------------------------------------------|
| @@assign | Yes      | This operator is used to<br>assign the specified<br>content to the specified<br>element. | Assign principal to the policy key and<br>tag key<br>Assign name 1 to the tag value<br>Assign cvm:instance,cvm:volume to<br>the effective scope of resource types<br>Assign on to whether the correction<br>feature is enabled |

## Basic Operations Enabling Tag Policy

Last updated : 2023-07-20 15:51:10

### Overview

If there are resources of multiple Tencent Cloud services under your account, you can create tags and bind them to your resources, so that you can manage the resources by category. If you need to specify tags to which resources must be bound, you can also enable tag policy to improve the tag management efficiency. After tag policy is enabled, you can edit tags for existing resources, but not newly created resources.

### Instructions

- 1. Log in to the Tag console and click Tag Policy > Policy List on the left sidebar.
- 2. Click **Enable tag policy** and click **Enable** to confirm enabling.

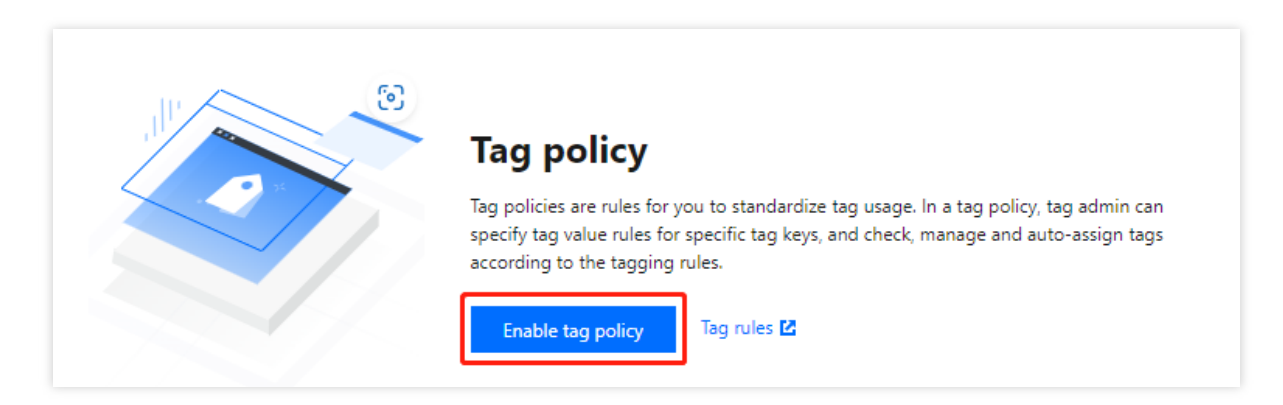

### Subsequent Steps

See Creating Tag Policy

## **Disabling Tag Policy**

Last updated : 2023-07-20 15:51:10

## **Overview**

To unbind tag policies, you can **disable tag policy**. The unbound tag policy will not take effect. The previously created policies are retained. To enable them again, see Enabling Tag Policy.

## Instructions

1. Log in to the Tag console and click Tag Policy > Policy List on the left sidebar.

2. Click **Disable tag policy**. In the pop-up window, click **OK**.

| Tag policy                                                                                    |                                                                                                    |                                                           | Disable tag policy Help docume |
|-----------------------------------------------------------------------------------------------|----------------------------------------------------------------------------------------------------|-----------------------------------------------------------|--------------------------------|
| Tag policies are rules for you to standardize tag usage. In a tag policy, tag admin can speci | fy tag value rules for specific tag keys, and find and correct non-compliance issues automatically accord | ing to the rules. For more information, see Tag Policies. |                                |
| Create tag policy                                                                             |                                                                                                    |                                                           | Enter policy name              |
| Policy name                                                                                   | Policy description                                                                                        | Operation                                                 |                                |
|                                                                                               | No tag policy yet                                                                                         |                                                           |                                |
|                                                                                               |                                                                                                    |                                                           |                                |

## Creating Tag Policy

Last updated : 2025-01-02 14:54:13

### Overview

After the tag policy feature is enabled, you can create tag policies and set compliant tag key value rules in them to implement standardized management.

### Directions

- 1. Log in to the Tag console and click Tag Policy > Policy List on the left sidebar.
- 2. Click **Create tag policy**.

| Tag policy    |                                                                                                    |  |
|---------------|----------------------------------------------------------------------------------------------------|--|
| Tag poli      | es are rules for you to standardize tag usage. In a tag policy, tag admin can specify tag value rules for specific tag keys, and find and correct non-compliance issues automatically according to the rules. For more information, see Tag Policies |  |
| Create tag po |                                                                                                    |  |
| Policy name   | Policy description Operation                                                                                                    |  |

3. On the Create tag policy page, set the policy content as needed.

3.1 Enter a policy name and a description. You can enter the primary purpose of the policy in the description field.

| 1 Basic i            | nformation > 2 Policy information                                               |
|----------------------|---------------------------------------------------------------------------------|
| Basic<br>information |                                                                                 |
| Policy name *        | Enter policy name                                                               |
|                      | It can contain 1-128 Chinese characters, digits, letters, and underscores.      |
| Description          | Enter policy description                                                        |
|                      | 0-512 characters and can't contain the following special characters: &<>'''%#&, |

3.2 Set the content of the tag policy.

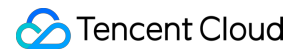

#### Visual editor

#### JSON

Visual editor **JSON** First level department Delete Tag Key \* First level department A tag key can contain 1-127 letters, digits, spaces, Chinese characters, and special characters +-=.\_:/@()[] () [] ,;>< and cannot start with qcs:, project (caseinsensitive). Specify valid values () \* Original value Only specified values are allowed for this tag. Original value 🔘 Dynamic value The tag value will be dynamically matched by the tag key-value pairs of the bound object.Dynamic value usage guidelines 🛂 Product \* All products Task 🛈 \* Detection This feature is enabled by default when you set tag policies. It detects whether the tag values comply with the preset tag policy for the specified tag keys of resources. Auto correction This feature automatically corrects the tag values to the specified values for the specified tag keys of resources. It is not automatically triggered but will be triggered when you modify the resource tags. Auto assignment By checking the auto-fill option, users can have the tag keys and values automatically populated when editing resource tags. However, for the tag value, only single or dynamic values will be populated during new resource creation, multiple designated tag values will not be populated. This process does not affect the resource creation or binding. Tag Value Tag Key

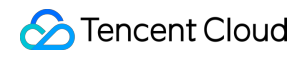

#### Forcible execution

This feature intercepts tag binding when you edit the tags of existing resources if the key-value does not comply with the rule. It does not affect resources without tags, nor does it affect other tag keys apart from the ones being edited.

#### Field Description Example A policy key in a tag policy, which is the basis for Tag Key subsequent configurations. Multiple tag keys can be set for each tag policy. It enables specifying valid values for tag keys. Original value: Technical **Department and Finance** Original value: You can specify multiple fixed values. Department Wildcard writing (with only one \* sign) is also supported. Original value with wildcard: Technical Department, R&D Group Dynamic value: After it is checked, if the policy is bound to Specify sub-user A, then Sub-user A needs to select the valid corresponding tag value when binding the tag key to a values resource, provided that the sub-user needs to be bound to a tag key of the same name. For example: If Sub-user A has been bound to the tag FirstLevelDepartment: TechnicalDepartment in Cloud Access Management (CAM), checking Dynamic value means that when Sub-user A binds the tag to a resource, the tag value must be TechnicalDepartment whenever the tag key is FirstLevelDepartment. If auto correction is enabled and the sub-user makes a mistaken choice, the system will automatically correct it. The resource type of the product specified for a tag key. You Product can choose all products or specific resource types. Task It enables specifying features that need to be enabled for the current tag key of the policy. If checked, it will take effect when a sub-user creates resources and edits resource tags. Detection: It is enabled by default. Auto correction: After it is enabled, if a user binds the The tag key is

#### The fields are described as follows:

same tag key within a specified resource range but the value is incorrect, the system will automatically correct the tag value. FirstLevelDepartment and the original value is TechnicalDepartment. After auto correction is enabled, the sub-user's binding the tag FirstLevelDepartment: A will trigger auto correction. For a case, see Auto Correction Feature Example.

#### 1. Set

FirstLevelDepartment, SecondaryDepartment, and Owner in the policy. The 3 keys will be automatically displayed when a user edits tags. 2. Specify the value of the tag key FirstLevelDepartment as TechnicalDepartment, and check Auto assignment and Tag Value. FirstLevelDepartment: TechnicalDepartment will be automatically displayed when a user creates a resource, and the tag will be bound after resource creation.

For a case, see Auto Assignment Feature Example.

Specify the value of the tag key **FirstLevelDepartment** as TechnicalDepartment, and check Forcible execution. When a user edits a resource's tag, if

FirstLevelDepartment (tag key) is selected but

**another value** (tag value) is selected, the operation will fail with a reminder that the action does not comply with valid policy rules.

For a case, see Forcible Execution Feature Example.

**Auto assignment**: After it is enabled, the tag editor will assist users in completing tag assignment when they create resources or edit resource tags.

Tag Key, which will be populated when resources are created or resource tags are edited.

Tag Value, which will be populated only when a resource is created for a single or dynamic value and will not be populated if multiple values are specified. However, **when resource tags are edited**, **it will not be populated** and must be assigned by the sub-user.

The above process is just a reminder and will not affect the creation of resources or the binding of other tags.

**Forcible execution**: After enabled, it will support intercepting tag binding during a user's editing of an existing resource's tag if the key value does not comply with the rule. However, it will not affect resources created without tags, nor will it affect other tag keys during the editing of resource tags.

Tag

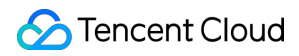

#### Note:

Once the forcible execution feature is enabled, it will intercept non-compliant tag binding for all resources. Use it with caution.

Write a JSON policy directly according to the tag policy syntax.

Before using this method, see Policy Syntax.

### Effect Display

#### **Auto Correction Feature Example**

Root Account Setting Example Sub-account Effect Example Visual editor

| Tag Key *                 | First level department                                                                                                    |
|---------------------------|----------------------------------------------------------------------------------------------------|
|                           | A tag key can contain 1–127 letters, digits, spaces, Chinese characters, and special characters +-=/@0[] () [] ,>< and cannot start with qcs:, project (case-insensitive).                                                                                                    |
| Specify valid values () * | O Original value                                                                                                    |
|                           | Only specified values are allowed for this tag.                                                                                                    |
|                           | Original value                                                                                                    |
|                           | TechnicalDepartment                                                                                                    |
|                           | O Dynamic value                                                                                                    |
|                           | The tag value will be dynamically matched by the tag key-value pairs of the bound object. Dynamic value usage guidelines 🗹                                                                                                    |
| Product *                 | All products v                                                                                                    |
|                           |                                                                                                    |
| Task(i) *                 | V Detection                                                                                                    |
|                           | This feature is enabled by default when you set tag policies. It detects whether the tag values comply with the preset tag policy for the specified tag keys of resources.                                                                                                    |
|                           | ✓ Auto correction                                                                                                    |
|                           | This feature automatically corrects the tag values to the specified values for the specified tag keys of resources. It is not automatically triggered but will be triggered when you modify the resource tags.                                                                                                    |
|                           | Auto assignment                                                                                                    |
|                           | By checking the auto-fill option, users can have the tag keys and values automatically populated when editing resource tags. However, for the tag value, only single or dynamic values will be populated during new resource creation, multiple designated tag values will not be populated. This process does not affect the resource creation or binding. |
|                           | Forcible execution                                                                                                    |
|                           | This feature intercepts tag binding when you edit the tags of existing resources if the key-value does not comply with the rule. It does not affect resources without tags, nor does it affect other tag keys apart from the on being edited.                                                                                                    |
| For details               | see Policy Syntax                                                                                                    |

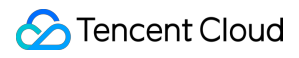

```
},

,
"resource_type_scope": {
    "@@assign": [
        "*"
    ]
    },
    "correction": {
        "@@assign": "on"
    }
    }
}
```

Valid policy. For details, see Valid Policy.

| Tag Key             | Tag Value           | Resource Type | Feature status                       |                |
|---------------------|---------------------|---------------|--------------------------------------|----------------|
| FirstLevelDpartment | TechnicalDepartment | ALL           | Detection enabled;Correction enabled |                |
| Total items: 1      |                     |               | 10 🗸 / page 🛛 H 🖂                    | 1 / 1 page 🕨 🗵 |

The root account is used to set the tag key \*\* FirstLevelDepartment , with the specified tag value being

TechnicalDepartment . When a user creates a tag, the system will automatically verify whether the tag value associated with the tag key is TechnicalDepartment \*\*. If the user selects a wrong tag value, the system will automatically correct it.

| Create VPC         | × ×                                                                                                  |
|--------------------|----------------------------------------------------------------------------------------------------|
| VPC inform         | nation                                                                                               |
| Region             | North China(Beijing)                                                                                 |
| Name               |                                                                                                    |
|                    | Up to 60 characters ([a-z], [A-Z], [0-9], [] and Chinese characters).                                |
| IPv4 CIDR<br>Block | 10 💌 . 0 . 0.0/ 16 💌                                                                                 |
|                    | The IP range cannot be changed once created. It's recommended to have a proper network structure 12. |
| Tags               | FirstLevelDepartment                                                                                 |
|                    | + Add () Paste                                                                                       |

As the system detects that the value of the tag key FirstLevelDepartment is \*\* MarketingDepartment , the system automatically performs the correction feature according to the policy and corrects the tag value to TechnicalDepartment \*\*.

| Create         |                     |        |             |             |             |       |                     |             | Please enter the Virtual Q Ø                                                    |
|----------------|---------------------|--------|-------------|-------------|-------------|-------|---------------------|-------------|---------------------------------------------------------------------------------|
| ID/Name        | IPv4 CIDR Block (j) | Subnet | Route table | NAT gateway | VPN gateway | CVM   | Direct connect gate | Default VPC | Creation time Takes 2 Operation                                                 |
| <u> (111)</u>  |                     | 1      | 1           | 0           | 0           | 0 टि⊕ | 0                   | No          | ritsiLeveuepartment lechnicauepartment<br>2024-05-07 16:26:59 Ø 1 Delete More ▼ |
| Total items: 1 |                     |        |             |             |             |       |                     |             | 20 💌 / page 🛛 🕅 🐇 1 👘 / 1 page                                                  |

For correction record details and operation details, see Correction Task.

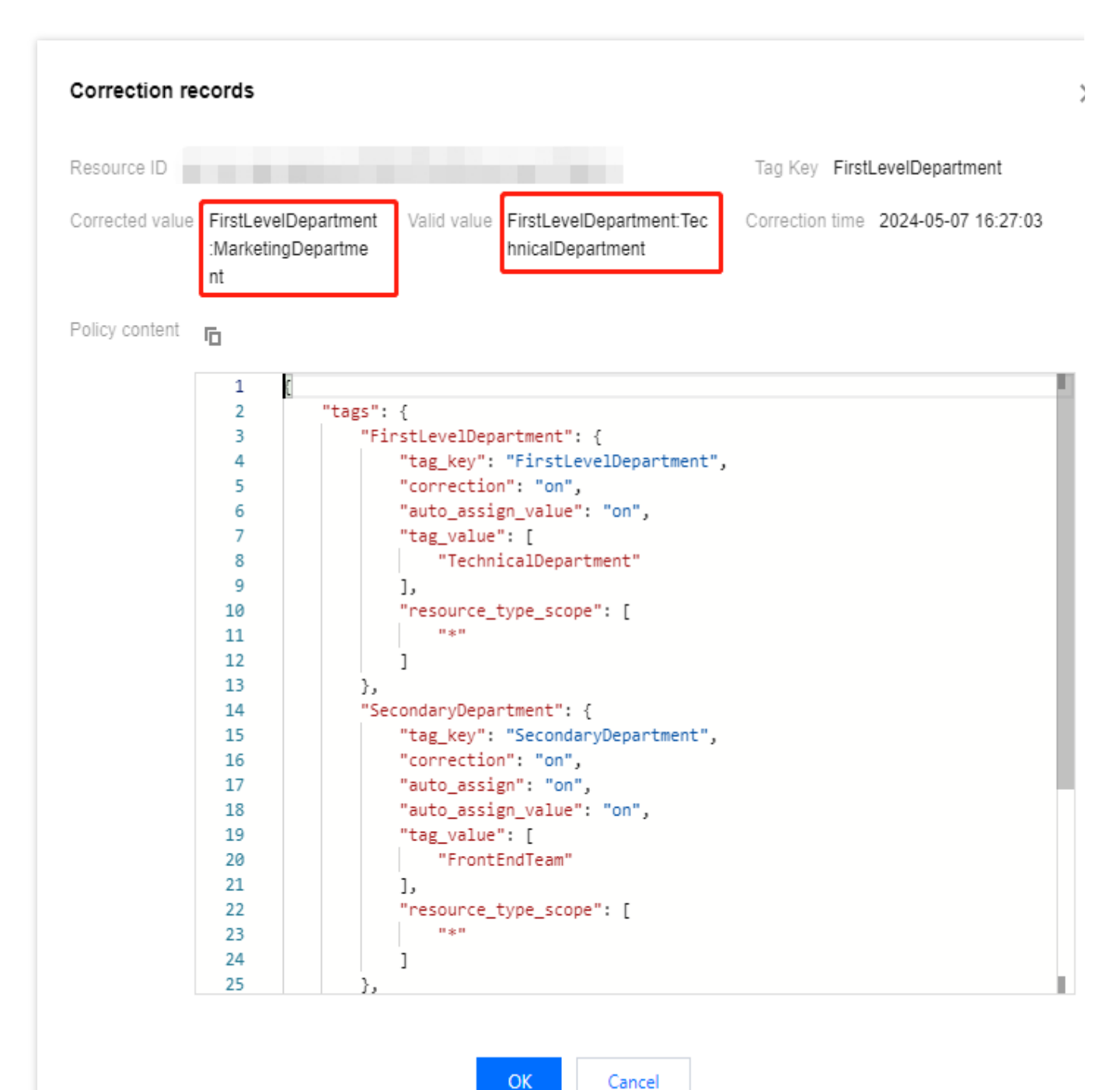

#### Auto Assignment Feature Example

Root Account Setting Example Sub-account Effect Example Visual editor

| <ul> <li>FirstLevelDepartment</li> </ul> |                                                                                                    |
|------------------------------------------|----------------------------------------------------------------------------------------------------|
| ĩag Key <b>*</b>                         | FirstLevelDepartment         A tag key can contain 1–127 letters, digits, spaces, Chinese characters, and special characters +-=:/@()[] () [] ,;>< and cannot start with qcs:, project (case-insensitive).                                                                                                    |
| Specify valid values () *                | Original value                                                                                                    |
|                                          | Only specified values are allowed for this tag.          Original value         TechnicalDepartment                                                                                                    |
|                                          | Dynamic value The tag value will be dynamically matched by the tag key-value pairs of the bound object.Dynamic value usage guidelines 🗹                                                                                                    |
| Product *                                | All products                                                                                                    |
| ïask(ĵ) ★                                | Detection This feature is enabled by default when you set tag policies. It detects whether the tag values comply with the preset tag policy for the specified tag keys of resources.                                                                                                    |
|                                          | Auto correction This feature automatically corrects the tag values to the specified values for the specified tag keys of resources. It is not automatically triggered but will be triggered when you modify the resource tags.                                                                                                    |
|                                          | Auto assignment By checking the auto-fill option, users can have the tag keys and values automatically populated when editing resource tags. However, for the tag value, or single or dynamic values will be populated during new resource creation, multiple designated tag values will not be populated. This process does not affect resource creation or binding.     Tag Key Tag Value |
|                                          | Forcible execution This feature intercepts tag binding when you edit the tags of existing resources if the key-value does not comply with the rule. It does not affect resources without tags, nor does it affect other tag keys apart from the ones being edited.                                                                                                    |

JSON. For details, see Policy Syntax.

```
},
    "correction": {
        "@@assign": "on"
    },
    "auto_assign": {
        "@@assign": "on"
    },
    "auto_assign_value": {
        "@@assign": "on"
    }
},
"SecondaryDepartment": {
    "tag_key": {
        "@@assign": "SecondaryDepartment"
    },
    "tag_value": {
       "@@assign": [
            "FrontEndTeam"
       ]
    },
    "resource_type_scope": {
        "@@assign": [
            " * "
       ]
    },
    "correction": {
        "@@assign": "on"
    },
    "auto_assign": {
        "@@assign": "on"
    },
    "auto_assign_value": {
       "@@assign": "on"
    }
},
"Owner": {
    "tag_key": {
        "@@assign": "Owner"
    },
    "resource_type_scope": {
        "@@assign": [
            " * "
        ]
    },
    "tag_value_dynamic": {
        "@@assign": "on"
```

```
},
    "auto_assign": {
        "@@assign": "on"
    },
        "auto_assign_value": {
            "@@assign": "on"
        }
    }
}
```

Valid policy. For details, see Valid Policy.

| Tag      | g Key                 | Tag Value              | Resource Type       | Feature status                                       |
|----------|-----------------------|------------------------|---------------------|------------------------------------------------------|
| Firs     | stLevelDepartment     | TechnicalDepartment    | ALL                 | Detection enabled;Correction enabled                 |
| Sec      | condaryDepartment     | FrontEndTeam           | ALL                 | Detection enabled;Correction enabled;Auto assignment |
| Owr      | ner                   |                        | ALL                 | Detection enabled;Auto assignment enabled            |
| Tota     | al items: 3           |                        |                     | 10 💌 / page 🛛 H 🖪 1 🛛 / 1 page 🕨                     |
| e root a | ccount is used to set | FirstLevelDepartment , | SecondaryDepartment | , and Owner in the                                   |

policy. The 3 tag keys will be automatically displayed when a user creates services and binds tags.

| Create VPC         | :                                                                                            |                                   | ×  |
|--------------------|----------------------------------------------------------------------------------------------|-----------------------------------|----|
| VPC inform         | ation                                                                                        |                                   |    |
| Region             | North China(Beijing)                                                                         |                                   |    |
| Name               |                                                                                              |                                   |    |
|                    | Up to 60 characters ([a-z], [A-Z], [0-                                                       | 9], [] and Chinese characters).   |    |
| IPv4 CIDR<br>Block | 10 • . 0 . 0 . 0 / 16<br>The IP range cannot be changed or<br>a proper network structure 🛂 . | created. It's recommended to have | ve |
| Tags               | FirstLevelDepartment •                                                                       | TechnicalDepartment               | ×  |
|                    | SecondaryDepartment •                                                                        | FrontEndTeam <                    | ×  |
|                    | Owner 🔻                                                                                      | Tag Value                         | ×  |
|                    | Enter a tag value                                                                            |                                   |    |
|                    | + Add () Paste                                                                               |                                   |    |

When tags are modified, if the current resource is not bound to the policy tag keys \*\* FirstLevelDepartment ,

SecondaryDepartment , and Owner \*\*, the system will automatically populate the tag keys, and the tag values need to be selected by the user.

| Create  |                 |        |             |             |             |     |                  |             |                                         | Please enter the Virtual | Q Ø           |
|---------|-----------------|--------|-------------|-------------|-------------|-----|------------------|-------------|-----------------------------------------|--------------------------|---------------|
| ID/Name | IPv4 CIDR Block | Subnet | Route table | NAT gateway | VPN gateway | CVM | Direct connect g | Default VPC | Creation time                           | Taos V                   | Operation     |
| ħ       | 172.16.0.0/16   | 1      | 1           | 0           | 0           | 0 🕞 | 0                | Yes         | Sep 12, 2024<br>16:30:55<br>(UTC+08:00) | 1                        | Delete More ▼ |

| Tags are used to manage resources by c | ategory in different dimension | s. If the existing tags don't meet your requirer | nents, you can <u>manage tags</u> 🖄 . |
|----------------------------------------|--------------------------------|--------------------------------------------------|---------------------------------------|
| esource(s) selected                    |                                |                                                  |                                       |
| Department                             | ~                              | OperationsCenter                                 | ~                                     |
| FirstLevelDepartment                   | ~                              | Tag Value                                        | ~                                     |
| SecondaryDepartment                    | Ý                              | Tag Value                                        | v                                     |
| Owner                                  | ~                              | Tag Value                                        | ~                                     |
| Tag Key                                | ~                              | Tag Value                                        | ~                                     |

#### **Forcible Execution Feature Example**

Root Account Setting Example

Sub-account Effect Example

Visual editor
| <ul> <li>FirstLevelDepartment</li> </ul> |                                                                                                    |           |
|------------------------------------------|----------------------------------------------------------------------------------------------------|-----------|
| īag Key ★                                | FirstLevelDepartment                                                                                                    |           |
|                                          | A tag key can contain 1-127 letters, digits, spaces, Chinese characters, and special characters +-=/@()[] () [] ,;>< and cannot start with qcs:, project (case-insensitive).                                                                                                    |           |
| Specify valid values 🛈 *                 | Original value                                                                                                    |           |
|                                          | Only specified values are allowed for this tag.                                                                                                    |           |
|                                          | Original value                                                                                                    |           |
|                                          | TechnicalDepartment                                                                                                    |           |
|                                          | O Dynamic value                                                                                                    |           |
|                                          | The tag value will be dynamically matched by the tag key-value pairs of the bound object.Dynamic value usage guidelines 🗹                                                                                                    |           |
| Product *                                | All products                                                                                                    |           |
| īask(j) ★                                | ✓ Detection                                                                                                    |           |
|                                          | This feature is enabled by default when you set tag policies. It detects whether the tag values comply with the preset tag policy for the specified tag keys of resources.                                                                                                    |           |
|                                          | V Auto correction                                                                                                    |           |
|                                          | This feature automatically corrects the tag values to the specified values for the specified tag keys of resources. It is not automatically triggered but will be triggered when you modify the resource tags.                                                                                                    |           |
|                                          | ✓ Auto assignment                                                                                                    |           |
|                                          | By checking the auto-fill option, users can have the tag keys and values automatically populated when editing resource tags. However, for the tag value, or single or dynamic values will be populated during new resource creation, multiple designated tag values will not be populated. This process does not affect resource creation or binding. | ily<br>th |
|                                          | 🔽 Tag Key 🔽 Tag Value                                                                                                    |           |
| ſ                                        | V Forcible execution                                                                                                    |           |
|                                          | This feature intercepts tag binding when you edit the tags of existing resources if the key-value does not comply with the rule. It does not affect resources                                                                                                    |           |

### JSON. For details, see Policy Syntax.

```
{
    "tags": {
        "FirstLevelDepartment": {
            "tag_key": {
               "@@assign": "FirstLevelDepartment"
            },
        "tag_value": {
               "@@assign": [
               "TechnicalDepartment"
            ]
        },
        "resource_type_scope": {
               "@@assign": [
               "@@assign": [
               "@@assign": [
               "@@assign": [
               "@@assign": [
               "g@assign": [
               "g@assign": [
               "@@assign": [
               "g@assign": [
               "@@assign": [
               "g@assign": [
               "g@assign": [
               "g@assign": [
               "g@assign": [
               "g@assign": [
               "g@assign": [
               "g@assign": [
               "g@assign": [
               "g@assign": [
               "g@assign": [
               "g@assign": [
               "g@assign": [
               "g@assign": [
               "g@assign": [
               "g@assign": [
              "g@assign": [
               "g@assign": [
               "g@assign": [
               "g@assign": [
               "g@assign": [
               "g@assign": [
               "g@assign": [
               "g@assign": [
               "g@assign": [
               "g@assign": [
               "g@assign": [
               "g@assign": [
               "g@assign": [
               "g@assign": [
               "g@assign": [
               "g@assign": [
               "g@assign": [
               "g@assign": [
               "g@assign": [
               "g@assign": [
               "g@assign": [
               "g@assign": [
               "g@assign": [
               "g@assign": [
               "g@assign": [
               "g@assign": [
               "g@assign": [
               "g@assign": [
               "g@assign": [
               "g@assign": [
               "g@assign": [
               "g@assign": [
               "g@assign": [
                "g@assign": [
               "g@assign": [
```

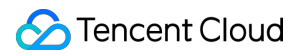

```
" * "
                  ]
             },
             "correction": {
                  "@@assign": "on"
             },
             "auto_assign": {
                  "@@assign": "on"
             },
             "enforced_for": {
                  "@@assign": [
                      II * II
                  1
             },
             "auto_assign_value": {
                  "@@assign": "on"
             }
        }
    }
}
```

#### Valid policy. For details, see Valid Policy.

| 1.0000               |                     |               |                                                      |
|----------------------|---------------------|---------------|------------------------------------------------------|
| Tag Key              | Tag Value           | Resource Type | Feature status                                       |
| FirstLevelDepartment | TechnicalDepartment | ALL           | Detection enabled;Correction enabled;Auto assignment |
| Total items: 1       |                     |               | 10 💌 / page 🛛 🖌 🔺 1 👘 / 1 page 🕞                     |

The root account is used to specify the value of the tag key FirstLevelDepartment to

**TechnicalDepartment** and check Forcible execution. When a user edits a resource's tag, if

**FirstLevelDepartment** (tag key) is selected but **another value** (tag value) is selected, the operation will fail with a reminder that the action does not comply with valid policy rules.

|                                                                    |                                                                                                    | ×                                                                                                    |
|--------------------------------------------------------------------|----------------------------------------------------------------------------------------------------|----------------------------------------------------------------------------------------------------|
| ory in different dimension<br>dy been bound to a tag po<br>nore 12 | is. If the existing tags don't meet your requirements, you can <u>manage tags</u> [2],<br>blicy and will execute the enabled features according to the policy.                                      |                                                                                                    |
|                                                                    |                                                                                                    |                                                                                                    |
| ~                                                                  | OperationsCenter 🗸                                                                                                    | 8                                                                                                    |
| ~                                                                  | MarketingDepartment ~                                                                                                    | 8                                                                                                    |
| Resource                                                           |                                                                                                    |                                                                                                    |
|                                                                    | Status                                                                                                    |                                                                                                    |
|                                                                    | Association failed<br>This user already has valid policies, forcing this resource type not to bind<br>this tag value when key=FirstLevelDepartment. For details, see this user's<br>valid policies- | to                                                                                                    |
|                                                                    |                                                                                                    |                                                                                                    |
|                                                                    | ory in different dimension<br>by been bound to a tag print<br>nore 12                                                                                                    | ery in different dimensions. If the existing tags don't meet your requirements, you can <u>manage tags</u> [2].<br>by been bound to a tag policy and will execute the enabled features according to the policy.<br>mang [2] |

## Subsequent Steps

See Binding Tag Policies

# **Enabling Tag Policy Restrictions**

Last updated : 2024-09-19 17:58:04

## Overview

After creating a tag policy, you can also enable tag policy key-value restrictions to achieve the following effects: 1. The tag key Department needs to be applied to both sub-user 1 and sub-user 2.

2. Sub-user 1 can only use Department: DepartmentOne , while sub-user 2 can only use Department: DepartmentThree .

According to Creating Tag Policy, the specified tag values can be fixed values and dynamic values. However, since the same tag key of sub-user 2 has two tag values, they can be only fixed values.

When creating tag policies for sub-user 1 and sub-user 2, it is necessary to create a dedicated tag policy for each subuser. Specifically, the tag value in sub-user 1's policy should only include DepartmentOne, and the tag value in subuser 2's policy should only include DepartmentTwo and DepartmentThree.

## Step 1: Administrator Enables Restrictions

1. Log in to the tag console and click Tag Policy > Policy List on the left sidebar.

2. Click **Create tag policy**. For detailed steps, refer to Creating Tag Policy. There are 2 policies for 2 sub-users, as shown below:

2.1 Same for both policies:

2.1.1 "auto\_assign": {"@@assign": "on"} indicates that the tag key for Department has autoassignment enabled for both sub-user 1 and sub-user 2.

2.1.2 "tag\_deletion\_disable": { "@@assign": "on" } indicates that the Department tag key is not allowed to be deleted (that is, the delete button is disabled).

2.2 Different for two policies:

"auto\_assign\_value": {"@@assign": "on"} in sub-user 1's policy indicates that the tag value has autoassignment for sub-user 1 because its tag value is unique and does not require manual selection. However, the Department tag value for sub-user 2 is not unique, so sub-user 2 needs to select it manually and it is not set in the policy.

Tag policy of sub-user 1

Tag policy of sub-user 2

```
{
    "tags": {
        "Department": {
```

```
"tag_key": {
                 "@@assign": "Department"
            },
            "tag_value": {
                "@@assign": [
                     "DepartmentOne"
                ]
            },
             "resource_type_scope": {
                "@@assign": [
                    " * "
                ]
            },
            "auto_assign": {
                "@@assign": "on"
            },
            "auto_assign_value": {
                 "@@assign": "on"
            },
            "tag_deletion_disable": {
                "@@assign": "on"
            }
       }
    }
}
{
    "tags": {
        "Department": {
            "tag_key": {
                 "@@assign": "Department"
            },
            "tag_value": {
                 "@@assign": [
                    "DepartmentTwo",
                     "DepartmentThree"
                ]
            },
             "resource_type_scope": {
                "@@assign": [
                     " * "
                ]
            },
            "auto_assign": {
                "@@assign": "on"
            },
```

```
"tag_deletion_disable": {
         "@@assign": "on"
      }
    }
}
```

3. Then bind policy 1 to sub-user 1 and policy 2 to sub-user 2. For details, see Binding Tag Policy.

4. In the tag policy list, enable Tag Policy Restrictions and confirm it in the pop-up window.

| policy                                                                                                    |                                                                                                    |                                                                                                    | S View Guide Documentation (                                                                                                    |
|----------------------------------------------------------------------------------------------------|----------------------------------------------------------------------------------------------------|----------------------------------------------------------------------------------------------------|----------------------------------------------------------------------------------------------------|
| <b>uide to Create &amp; Bind Tag Policy</b><br>g policies are rules for you to standardize tag usage. In a tag policy, tag admin can specify tag value ru | les for specific tag keys, and find and correct non-compliance issues automatically according to the rules.                       | For more information, see Tag Policies                                                                                                    |                                                                                                    |
| 1<br>Create tag policy ><br>Finity, create a tag policy to understand its application scenarios and basic<br>function.<br>Create Heip Documentation (2)   | 2<br>Bind to Object ><br>End to critian users, the tag policy only takes effect for the bound users.<br>Binding help Document (d) | 3 Verify Tag Policy > Has are its bound to multiple policies, the final effective policy should be observed. Simulatescoly, it is suggested to switch to the bound user access to expression the actual effect. Verivalid policy (2) Experience the actual effect (2) | 4<br>Adjust Tag Policy ><br>If the result do not meet your expectations, you can make adjustments by<br>eshing the tag policy or unbinding some policy and user association.<br>Unbinding Tag Policy (2) £ 6kt tag policy (2) |
| eda lag policy                                                                                                    | Policy description                                                                                                    | Overation                                                                                                    | Tag Policy Restrictions ① ① Enter policy name                                                                                                    |
| tl.evelDepartment                                                                                                    | •                                                                                                    | Edit Bind Delete                                                                                                    |                                                                                                    |
| sple                                                                                                    |                                                                                                    | Edit Bind Delete                                                                                                    |                                                                                                    |
| al itany: 2                                                                                                    |                                                                                                    |                                                                                                    | 10 x / none H 4 1                                                                                                    |

## Step 2: Sub-User Performs Verification

1. Switch to sub-user 1 and log in. The effect is as follows:

| Condition | Use Tag Policy with Key-Value<br>Restrictions Enabled                                                                                                    |   | Use Tag Policy Without Key<br>Restrictions Enabled                                                                                                    | -Value Us |
|-----------|----------------------------------------------------------------------------------------------------|---|----------------------------------------------------------------------------------------------------|-----------|
| Effect    | Eet Tog<br>Value<br>Value | • | Eact big<br>The many sector to response to response to the sector to response to the sector to response to the sector to response to the sector to response to the sector to response to the sector to response to the sector to the sector to the |           |

2. Switch to sub-user 2 to log in. The effect is as follows:

| Condition | Use Tag Policy with Key-Value<br>Restrictions Enabled | Use Tag Policy Without Key-Value<br>Restrictions Enabled | Use |
|-----------|-------------------------------------------------------|----------------------------------------------------------|-----|
| Effect    |                                                       |                                                          |     |
|           |                                                       |                                                          |     |

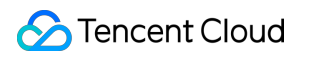

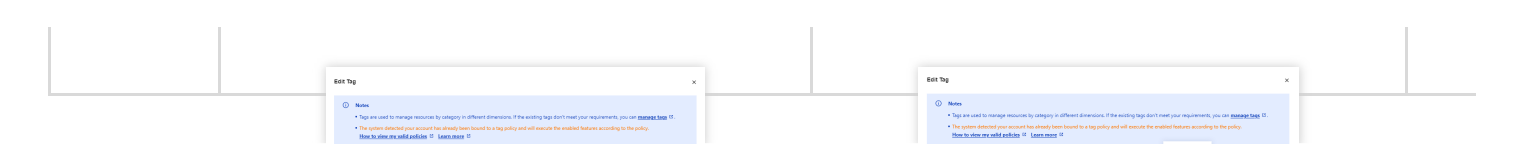

# Binding Tag Policy

Last updated : 2024-04-19 10:00:24

## Overview

After creating a tag policy, you must bind the tag policy to specified users to take effect. There are two methods of binding.

**The first method is direct filtering**. Select and directly bind users. This method is suitable for scenarios where you can directly choose which tag policies to bind to a small number of sub-users, or to bind all sub-users once.

The second method is rule-based filtering. By setting certain filtering rules, sub-users who meet these rules will be selected and bound to the Tag policy. This is suitable for scenarios where tag policies are bound to sub-users in batches. For example, when there are a large number of sub-users, you must bind some first, then others. Additionally, when filtering by rules, you must first bind sub-users to tags. For more information, see Binding or Unbinding Tags in Batches. Log in to Tag Console, go to Resource Tag, and select Cloud Access Management/User in the Resource Type to batch query sub-users and then bind tags to them.

## Directions

1. Log in to the Tag Console. In the left sidebar, click Tag Policy > Policy List.

2. Select the Tag policy, and click Bind. There are 2 entries for binding. For more information, see Binding Tag Policy Entry.

3. In the binding dialog, select a sub-user, then click OK. There are 2 filtering methods for binding. For details, see Binding Filtering Methods.

### **Binding Tag Policy Entry**

### Binding in the List

1. Select a Tag policy as needed. In the operation column, click **Bind**.

| Tag policy                                                                                                    |                                                                                             |                           | Disable tag policy    | Help documentatio |
|----------------------------------------------------------------------------------------------------|---------------------------------------------------------------------------------------------|---------------------------|-----------------------|-------------------|
| Tag policies are rules for you to standardize tag usage. In a according to the rules. For more information, see <u>Tag Polic</u> | tag policy, tag admin can specify tag value rules for specific tag keys, a<br>i <u>es</u> . | nd find and correct non-c | ompliance issues auto | matically         |
| Create tag policy                                                                                                    |                                                                                             |                           | Enter policy name     |                   |
| Policy name                                                                                                    | Policy description                                                                          | Operation                 |                       |                   |
|                                                                                                    |                                                                                             | Edit Bind Delete          |                       |                   |
| Total items: 1                                                                                                    |                                                                                             | <b>10 💌</b> / page        | ₩ 4 1                 | / 1 page 🕨        |

#### Binding on the Details Page

- 1. Select a Tag policy as needed, and click **Tag Policy Name** to enter the details page.
- 2. Click Object bound to a policy. In the Object bound to a policy tab, click Bind.

| plicy name                                                                       |                                              |              |  |
|----------------------------------------------------------------------------------|----------------------------------------------|--------------|--|
| ilicy ID                                                                         |                                              |              |  |
| vlicy description -                                                              |                                              |              |  |
|                                                                                  |                                              |              |  |
|                                                                                  |                                              |              |  |
|                                                                                  |                                              |              |  |
| Policy content Object bound to a policy                                          |                                              |              |  |
| Policy content Object bound to a policy Bind Unbind in batches                   |                                              | Search by ID |  |
| Policy content <b>Object bound to a policy</b><br>Bind Unbind in batches         |                                              | Search by ID |  |
| Policy content Object bound to a policy Bind Unbind in batches Bind an ID        | Operation                                    | Search by ID |  |
| Policy content Object bound to a policy Bind Unbind in batches Bind an ID        | Operation                                    | Search by ID |  |
| Object bound to a policy         Bind       Unbind in batches         Bind an ID | Operation<br>No object bound to a policy yet | Search by ID |  |

### **Binding Filtering Method**

#### **Direct Filtering**

- 1. On the pop-up **Bind** page, select **Directly filter**.
- 2. In the **Select Account** option:

#### Note:

Root account users include various types. Here all accounts include only sub-users and WeCom sub-users. Other user types will be automatically filtered. You can view the type and number of each sub-user in Cloud Access Management - User List.

Select all accounts is not checked by default, and you can directly select sub-users as required in the list.

If Select all accounts is checked. The tag policy is bound to all sub-users under the current root account.

3. Click **OK** to complete binding.

| Bind                             |                                                                                                    | × |
|----------------------------------|----------------------------------------------------------------------------------------------------|---|
| <ul> <li>Two m enable</li> </ul> | ethods are provided to bind a tag policy to an object. The former allows for direct binding by choosing a user, while the later<br>s inheritance of the tag policy by the sub-user, given that a certain binding rule is met. See <u>Best Practices</u> for details. |   |
| Filter Modes                     | Directly filter Rule Filter                                                                                                    |   |
| Select Account                   | Select all accounts (i)                                                                                                    |   |
|                                  | Selected (Total bound accounts: 7) Check up to 5 Selected (0)                                                                                                    |   |
|                                  | accounts at a time Account name ID                                                                                                    |   |
|                                  | Search by keyword (Separate by space) Q                                                                                                    | - |
|                                  | Account name ID                                                                                                    |   |
|                                  |                                                                                                    |   |
|                                  |                                                                                                    |   |
|                                  |                                                                                                    |   |
|                                  |                                                                                                    |   |
|                                  |                                                                                                    |   |
|                                  |                                                                                                    |   |
|                                  |                                                                                                    |   |
|                                  | Hold down Shift to select multiple items                                                                                                    |   |
|                                  | OK Close                                                                                                    |   |
|                                  | OK Close                                                                                                    |   |

#### **Rule Filtering**

- 1. On the pop-up **Bind** page, select the **Rule Filter** method.
- 2. When filtering by rules, you must first bind the Tag to sub-users.

#### Note:

This document takes the following situations as an example:

Bind the Tag Department: Product Center A to some sub-users, assuming a total of 40.

Bind another Tag Product: Product Name 1 to other sub-users, assuming a total of 60. These 60 do not overlap with the previous 40.

For detailed operations, see Binding or Unbinding Tags in Batches. Select **Cloud Access Management/User** under Resource Types to search for sub-users in batches and edit their tags.

Sub-users can also bind tags for themselves. Go to Cloud Access Management - User List, click **Username**, and you can edit Tag on the details page.

Set rules respectively by choosing conditions such as OR, and AND, and then select the Tag Key and Value.
 If you select OR, then choosing Department: Product Center A , Product: Product Name 1
 represents taking the union. And sub-users bound with any one of the 2 tags will be selected, totaling 100.
 If you select AND, then choosing Department: Product Center A , Product: Product Name 1
 represents taking the intersection. And sub-users bound with both tags will be selected, totaling 0.
 Click Preview, and then the system will filter these sub-users according to the rules.

5. After confirming, click **OK** to complete binding.

| <ul> <li>Two menable</li> </ul> | nethods are provided to bind a tag policy to an obj<br>es inheritance of the tag policy by the sub-user, gi                                                     | ject. The former allows for direct binding by choosing a user, while the iven that a certain binding rule is met. See <u>Best Practices</u> for details.                                                                           | later                          |
|---------------------------------|----------------------------------------------------------------------------------------------------|----------------------------------------------------------------------------------------------------|--------------------------------|
| ilter Modes                     | Directly filter Rule Filter                                                                                                    |                                                                                                    |                                |
| Set Rule                        | Select "or" to indicate that a sub-user only needs<br>match all of the tags. Click confirm after setting r<br>association. The rules set here will be automatic | s one of the tags to match. Select "and" to indicate that a sub-user nee<br>rules. The system will establish the tag policy and the corresponding s<br>ally saved in "Historical filtering rules", view the rules based on require | eds to<br>ub-user's<br>ements. |
|                                 | Department                                                                                                    | ▼ Equal to Product Center A ▼ III                                                                                                    |                                |
|                                 | Or 💌 Product                                                                                                    | ▼ Equal to Product Name 1 ▼ Ū                                                                                                    |                                |
|                                 |                                                                                                    |                                                                                                    |                                |
| ilter Results                   | Preview A total 0 result(s)                                                                                                    |                                                                                                    |                                |
|                                 | Account ID                                                                                                    |                                                                                                    |                                |
|                                 |                                                                                                    | No data yet                                                                                                    |                                |
|                                 |                                                                                                    |                                                                                                    |                                |

## Viewing Historical Filtering Rules

In the filtering method, the system will automatically save the configured filtering rules, which you can view as needed. If you select **Directly filter**, when all accounts are selected, it will be recorded as **Directly bind all**.

If you select Rule Filter when setting key-value rules, the actual conditions will be recorded. For example,

Department=Product Center A OR Product=Product Name 1 .

| Basic information                                                                                                    |             |     |   |         |
|----------------------------------------------------------------------------------------------------|-------------|-----|---|---------|
| Policy name                                                                                                    |             |     |   |         |
| Policy ID                                                                                                    |             |     |   |         |
| Policy description -                                                                                                    |             |     |   |         |
|                                                                                                    |             |     |   |         |
| Policy content Object bound to a policy Historical filtering rules                                                                                     |             |     |   |         |
| () The system has retained the filter rules you set before; you can add, modify, or delete conditions based on these rules and bind them to sub-users. |             |     |   |         |
|                                                                                                    |             |     |   |         |
| Rule content Filter operation time                                                                                                    |             |     |   |         |
| Department=Product Center AOrProduct=Product Name 1 Current 2024-04-18 15:46:19                                                                        |             |     |   |         |
| Directly bind all 2024-04-18 15:43:59                                                                                                    |             |     |   |         |
| Total items: 2                                                                                                    | 10 👻 / page | H 4 | 1 | / 1 pag |

# Unbinding Tag Policy

Last updated : 2023-07-20 15:51:10

# **Overview**

The unbound tag policy will not take effect for the specified user.

## Instructions

- 1. Log in to the Tag console and click Tag Policy > Policy List on the left sidebar.
- 2. Select a policy and click the policy name to enter the details page.

### Unbind for a single user

i. Select a user to unbind a tag policy and click **Unbind**.

| Basic information                              |           |
|------------------------------------------------|-----------|
| Policy name                                    |           |
| Policy ID                                      |           |
| Policy description -                           |           |
|                                                |           |
| Policy content <b>Object bound to a policy</b> |           |
| Bind Unbind in batches                         |           |
| Bind an ID                                     | Operation |
|                                                | Unbind    |
|                                                | Unbind    |
| Total items: 2                                 |           |

ii. In the pop-up window, click OK.

#### Unbind in batches

i. Select users to unbind a tag policy and click **Unbind in batches**.

|   | Basic information                       |           |
|---|-----------------------------------------|-----------|
|   | Policy name                             |           |
|   | Policy ID                               |           |
|   | Policy description -                    |           |
| - |                                         |           |
|   | Policy content Object bound to a policy |           |
|   | Bind Unbind in batches                  |           |
|   | Bind an ID                              | Operation |
|   |                                         | Unbind    |
|   |                                         | Unbind    |
|   | Total items: 2                          |           |
|   |                                         |           |

ii. In the pop-up window, click **OK**.

# **Correction Task**

Last updated : 2023-07-20 15:51:10

## Overview

After a tag policy is bound to a user, the user's final effective policy can be viewed. The correction feature will be automatically executed if it is enabled.

You can view the policies that users are bound to in the list of effective policies and view the correction records in the correction task list.

### Note:

Only the last 90 days of correction records can be queried.

## Instructions

1. Log in to the Tag console and click Tag Policy > Correction Task on the left sidebar.

2. You can query correction records by specifying the product type, resource type, and region and entering the resource ID.

| Correction task                              |                                              |                                             |                                |                                          |                                       | Help do     |
|----------------------------------------------|----------------------------------------------|---------------------------------------------|--------------------------------|------------------------------------------|---------------------------------------|-------------|
| ① Correction task is a process tracking reco | rd for resource tags, which is automatically | completed based on the correction-enabled k | tey-value rules in effective p | olicies. The list below contains only th | e last 90 days of correction records. |             |
| Product type Please select                   | ▼ Resource Type                              | Please select                               | ▼ Region F                     | lease select                             | ▼ Resource ID F                       | uzzy value  |
| Query Reset                                  |                                              |                                             |                                |                                          |                                       |             |
| Product type Resource                        | Гуре Resource ID                             | Tag Key                                     | Trigger po                     | icy Enter here                           | Correction tim                        | e Operation |
|                                              |                                              |                                             | No data yet                    |                                          |                                       |             |

3. Select a product and click *Details* on the right to view the original value and corrected value of the tag key and the effective tag policy bound to the user when the correction task is executed.

# **Effective Policy**

Last updated : 2023-07-20 15:51:10

## Overview

An effective tag policy is the final result of an aggregated calculation based on multiple tag policies that are bound to and inherited from your account or resource directory.

You can view the effective tag policy of users, details of the effective tag policy, and tag policy syntax in the list of effective policies.

## Instructions

1. Log in to the Tag console and click Tag Policy > Effective Policy on the left sidebar.

### Notes:

The default display mode is **visual viewing**. You can also view the list in JSON format by manually switching the mode.

2. Root account is located in the first line of the account list. You can click an account and view the content of its effective tag policy on the right.

| Effective policy Visual viewing *                                                                                                    |                                                 |                                                      |                                | Help docume                 |
|----------------------------------------------------------------------------------------------------|-------------------------------------------------|------------------------------------------------------|--------------------------------|-----------------------------|
| An effective tag policy is the final result of an aggregated calc                                                                                                    | ulation based on multiple tag policies that are | bound to and inherited from your account or resource | e directory. <u>Learn more</u> |                             |
|                                                                                                    | Root Account                                    |                                                      |                                |                             |
|                                                                                                    | Tag Key                                         | Tag Value                                            | Resource Type                  | Feature status              |
|                                                                                                    |                                                 |                                                      | ALL                            | Correction enabled          |
|                                                                                                    | Total items: 1                                  |                                                      |                                | 10 ▼ / page H < 1 /1 page > |
|                                                                                                    |                                                 |                                                      |                                |                             |
| 100.00 1000000                                                                                                    |                                                 |                                                      |                                |                             |
| Carlos and Carlos and                                                                                                    |                                                 |                                                      |                                |                             |
|                                                                                                    |                                                 |                                                      |                                |                             |
| here constant,                                                                                                    |                                                 |                                                      |                                |                             |
|                                                                                                    |                                                 |                                                      |                                |                             |
|                                                                                                    |                                                 |                                                      |                                |                             |
|                                                                                                    |                                                 |                                                      |                                |                             |
| Contraction of the local distance of the local distance of the loc |                                                 |                                                      |                                |                             |
|                                                                                                    |                                                 |                                                      |                                |                             |
|                                                                                                    |                                                 |                                                      |                                |                             |
|                                                                                                    |                                                 |                                                      |                                |                             |
| 31)                                                                                                    | •                                               |                                                      |                                |                             |

# Exporting a Tag List

Last updated : 2025-01-02 14:49:08

## Overview

You can export custom tag key values from the tag list console for analysis.

## Directions

1. Log in to the Tag console > Tag List > Custom tags tab.

2. Filter the tag key values you need to export (up to 50,000 each time).

#### Export All Tags:

Click

on the right side, choose the export range: **All Tags**, and click **OK** to complete the download.

| ag List                 |             |                |                       |
|-------------------------|-------------|----------------|-----------------------|
| Custom tags System tags |             |                |                       |
| Create Tag Delete       |             |                | -                     |
| Tag Key T               | Tag Value 🔻 | Resource Count | Operation             |
|                         |             | 1              | Bind Resources Delete |
|                         |             | 3              | Bind Resources Delete |
|                         |             | 0              | Bind Resources Delete |

### Export Filtered Tags:

Click

### T

, and check the tag keys you need to download. Click

### 1

on the right side, choose the export range: Filtered Tags, and click OK to complete the download.

| Tag List                                                               |             |                |                       |   |
|------------------------------------------------------------------------|-------------|----------------|-----------------------|---|
| Custom tags System tags                                                |             |                |                       |   |
| Create Tag Delete                                                      |             |                |                       | Ŧ |
|                                                                        | Tag Value 🔻 | Resource Count | Operation             |   |
|                                                                        |             | 1              | Bind Resources Delete |   |
|                                                                        |             | 3              | Bind Resources Delete |   |
|                                                                        |             | 0              | Bind Resources Delete |   |
|                                                                        |             | 0              | Bind Resources Delete |   |
| Hold down Shift to select up to 20 items at a time OK Reset Quick pick |             | 0              | Bind Resources Delete |   |
|                                                                        |             |                |                       |   |

3. During the download process, the current data download progress is displayed.

| Exporting, please wait      | × |
|-----------------------------|---|
| Tag list 20240913164754.csv |   |
| Progress: 0%                |   |

4. After the data download is complete, you can go to the local directory to view the exported data.

## Report Format

The exported data is in the CSV file format. You can use common spreadsheet software to open the CSV file for analysis, or build an application to use the CSV file programmatically and perform custom analysis. The CSV file contains the following information:

| Column      | Field Name | Field Description |
|-------------|------------|-------------------|
| Column<br>A | Tag key    | Tag key (key)     |
| Column<br>B | Tag value  | Tag value (value) |